HP Deskjet 3900 series طابعة

دليل المستخدم

### إشعارات شركة Hewlett-Packard

المعلومات الواردة في هذا المستند عُرضة للتغيير بدون إشعار.

جميع الحقوق محفوظة يُحظر نسخ هذه المادة أو تعديلها أو ترجمتها بدون تصريح مكتوب مسبق من شركة Hewlett-Packard، باستثناء ما تنص عليه قوانين حقوق الطبع والنشر.

يعد بيان الضمان الصريح المرفق مع منتجات وخدمات شركة HP هو الضمان الوحيد للمنتجات والخدمات التي تقدمها الشركة. ينبغي عدم تقسير أي من النصوص الواردة في هذا المستند على أنها إقرار بضمان إضافي. تُخلي شركة HP مسؤوليتها عن أي المستند.

### إقرارات

تمثل العلامات Microsoft و MS وMS-DOS وMS وMS-DOS و Windows علامات تجارية مسجلة لشركة Microsoft.

تمثل TrueType علامة تجارية أمريكية لشركة Apple Computer, Inc.

تمثل Adobe وAdobeRGB وAdobe CGB علامات تجارية مسجلة الشركة Adobe Systems Incorporated.

حقوق الطبع والنشر 2005 لشركة -Hewlett Packard Development Company, L.P.

### المصطلحات والاصطلاحات

يتم استخدام المصطلحات والاصطلاحات التالية في دليل المستخدم.

### المصطلحات

نتم الإشارة إلى طابعة HP Deskjet أيضًا بمصطلح **طابعة HP** أو ا**لطابعة**.

### تنبيهات وتحذيرات

يشير **تنبيه** إلى احتمال حدوث تلف بطابعة HP Deskjet أو غيرها من الأجهزة. على سبيل المثال:

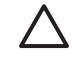

تنبيه تجنب لمس فتحات الحبر أو الموصلات النحاسية بخرطوشة الطباعة. حيث يؤدي لمس هذه الأجزاء إلى حدوث انسداد وتلف للحبر وضعف التوصيلات الكهربانية.

یشیر **تحذیر** إلی احتمال حدوث ضرر لك أو لغیرك. علی سبیل المثال:

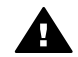

تحذير احفظ خراطيش الطباعة الجديدة والمستعملة بعيدًا عن متناول الأطفال.

## المحتويات

| ٣            | مرحبًا                                    | ۱ |
|--------------|-------------------------------------------|---|
| ٤            | میزات خاصة                                | ۲ |
| ٥            | بدء الاستخدام                             | ٣ |
| ٥            | مبزات الطابعة                             |   |
| ٦            | زر ومصداح الطاقة                          |   |
| ٦            | د جلامد ق                                 |   |
| ٨            | در اطبش الطباعة<br>خد اطبش الطباعة        |   |
| 9            | مضرب احتياط الحديد                        |   |
| 1.           | ومسلع الطلاقة رجواز الكوردون              | ÷ |
| 11           | طراعة الصدر الفرة غرافرة                  | • |
| 11           | طراعة مبدر فوتوغرافرة بلا حديد            |   |
| ۱۳           | ما اعة الميد الفتر غرافية بد              |   |
| \            | صباعة الصور العولوعراقية بحد              |   |
| 12           |                                           |   |
| 10           |                                           |   |
| 10           | الحد الاقصى لدرجة اللفظة في حل بوصة       |   |
| ۱۵           |                                           |   |
| ۱ ۱ <u>.</u> | تحرين ورق الصور الفونو عراقية وتداوله     |   |
| 1 V          | توفير المال عند طباعة الصور الفونو عراقية |   |
| 1 Y          | طباعه مستندات احرى                        | ٦ |
|              | البريد الإلكتروني                         |   |
|              | الخطابات                                  |   |
| 14           | المستندات                                 |   |
| ۱۹<br>۲      | الأطرف                                    |   |
| Ţ.           | المنتبورات الدعائية                       |   |
|              | بطافات النهنية                            |   |
|              | البطاقات البريدية                         |   |
| <u> </u>     | الورق الشفاف                              |   |
| ۲۳ <u></u>   | ورق العناوين                              |   |
| Υ ξ          | بطاقات الفهرسة والوسائط الصغيرة الاخرى    |   |
| 70           | الكتيبات                                  |   |
| **           | الملصقات                                  |   |
| 77           | ورق الطباعة على الاقمشة                   |   |
| ۲۹           | تلميحات للطباعة                           | ۷ |
| ۲۹           | اختصارات الطباعة                          |   |
| ۲۹           | الطباعة السريعة/الاقتصادية                |   |
| ۲۹           | الطباعة اليومية العامة                    |   |
| ۳            | طباعة العرض التقديمي                      |   |
| ۳            | تعيين الإعدادات الافتر اضية للطابعة       |   |
| ۳            | تحديد جودة الطباعة                        |   |
| ۳۱           | تعيين ترتيب الصفحات                       |   |
| ۳۱           | طباعة صفحات متعددة على ورقة واحدة         |   |
| ۳۱           | معاينة الطباعة                            |   |
| ۳۲           | تعيين حجم ورق مخصص                        |   |
| ۳۲           | تحديد نوع الورق                           |   |
| ۳۲           | إعدادات سريعة خاصة بمهمة الطباعة          |   |

| ۳۳                     | الطباعة على الوجهين.   |       |
|------------------------|------------------------|-------|
| ٣٦                     | برنامج الطابعة         | ٨     |
| الطابعة                | مربع الحوار خصائص      |       |
| ٣٦                     | تعليمات ما هذا؟        |       |
| ٣٦                     | إطار حالة الحبر        |       |
| ; الطابعة.             | تحميل تحديثات برنامج   |       |
| ۳۸                     | الصيانة                | ٩     |
| عة                     | تركيب خراطيش الطبا     |       |
| عة                     | محاذاة خراطيش الطبا    |       |
| عة تلقائيًا٤١          | تنظيف خراطيش الطبا     |       |
| ٤١                     | طباعة صفحة اختبار      |       |
| ي للحبر٤١              | عرض المستوى التقدير    |       |
| ٤١                     | صيانة هيكل الطابعة     |       |
| الملابس.               | إزالة الحبر من الجلد و |       |
| عة يدويًا              | تنظيف خراطيش الطبا     |       |
| عة٤٤                   | صيانة خراطيش الطبا     |       |
| ٤٤                     | مربع أدوات الطابعة     |       |
| يىلاھها                | استكشاف الأخطاء وإء    | ۱.    |
| ٤٥                     | الطابعة لا تطبع        |       |
| ٤٦                     | انحشار الورق           |       |
| ٤٧                     | مشكلات الورق           |       |
| ٤٨                     | توقف الطابعة فجأة      |       |
| باعة                   | مشكلات خرطوشة الط      |       |
| نوغرافية بشكل غير صحيح | تتم طباعة الصور الفوة  |       |
| ٥                      | تدني جودة الطباعة      |       |
| ٥١                     | خطأ في طباعة المستند   |       |
| دات بلا حدود           | مشكلات طباعة المستند   |       |
| ٥٤                     | رسائل الخطأ            |       |
| ٥٦٢٥                   | وميض مصباح الطاقة.     |       |
| بطء٧٥                  | تتم طباعة المستندات بب |       |
| ث المشكلات             | في حالة استمر ار حدود  |       |
| ٥٨                     | المستلزمات             | ۱۱    |
| ٥٨                     | الورق                  |       |
| ٥٨                     | كابلات USB             |       |
| ٥٩                     | المواصفات              | ۱۲    |
| ٥٩                     | مواصفات الطابعة        |       |
| ٦٠                     | المعلومات البيئية      | ۱۳    |
| ٦                      | البيان البيئي          |       |
| اعة                    | استرداد خرطوشة الطب    |       |
| ۲۲                     | س                      | الفهر |

## ۱ مرحبًا

للتعرف على إجابة لسؤال معين، حدد أحد الموضوعات التالية:

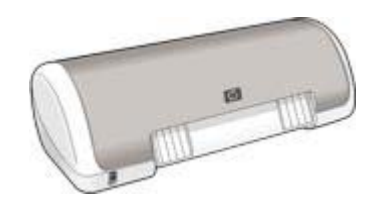

- میزات خاصة
- بدء الاستخدام
- توصيل الطابعة
- طباعة صور فوتوغرافية
  - طباعة مستندات أخرى
    - تلميحات للطباعة
    - برنامج الطابعة
      - الصيانة
- استكشاف الأخطاء وإصلاحها
  - المستلزمات
  - المواصفات
  - المعلومات البيئية

# ۲ میزات خاصة

تهانينا! لقد اشتريت إحدى طابعات HP Deskjet المزودة بالعديد من الميزات الرائعة:

- سهولة الاستخدام: فهي سهلة التثبيت والتشغيل.
- الطباعة بلا حدود: يمكنك طباعة صور فوتو غرافية بحجم 4 × 6 بوصة إلى حواف الورق باستخدام ميزة طباعة بلا حدود.
- مؤشر مستوى الحبر: يمكنك معرفة المستوى التقريبي للحبر في كل خرطوشة طباعة من خلال إطار حالة الحبر.
- وضع احتياطي الحبر: يمكنك استخدام ميزة وضع احتياطي الحبر لمتابعة الطباعة باستخدام خرطوشة طباعة واحدة في حالة نفاد الحبر من خرطوشة الطباعة الأخرى.
- تقنيات Real Life على الحصول على صور بجودة عالية.
   تمثل تقنيتا إز الة العين الحمراء تلقائيًا والإضاءة المكيفة مجرد تقنيتين من التقنيات الكثيرة المضمنة التي تعمل على تحسين التفاصيل بالظل.

## ٣ بدء الاستخدام

- ميزات الطابعة
- زر ومصباح الطاقة
  - درج الورق
  - خراطيش الطباعة
- وضع احتياطي الحبر

### ميزات الطابعة

تحتوي الطابعة على الكثير من الميزات التي تساعد على تسهيل عملية الطباعة ورفع كفاءتها.

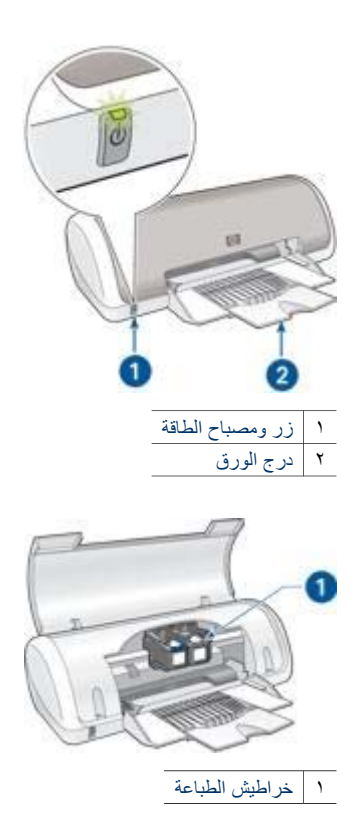

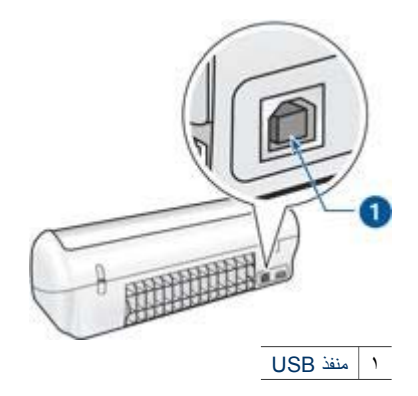

### زر ومصباح الطاقة

استخدم زر الطاقة لتشغيل الطابعة وإيقاف تشغيلها. يمكن أن يستغرق تشغيل الطابعة بضع ثوان بعد ضغط زر الطاقة.

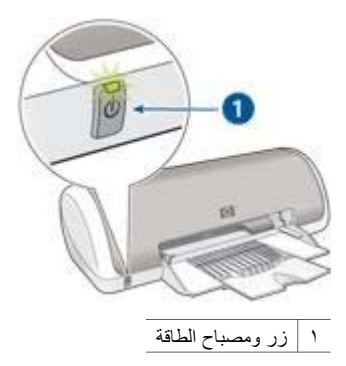

يصدر مصباح الطاقة وميضًا عندما تكون الطابعة في مرحلة المعالجة.

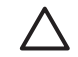

تثبيه استخدم زر الطاقة دومًا لنشغيل الطابعة وإيقاف نشغيلها. قد يؤدي استخدام سلك طاقة أو واقي تيار أو مفتاح حائط لنشغيل الطابعة وإيقاف تشغيلها إلى حدوث عطل بها.

### درج الورق

يحتفظ درج الورق المفتوح بالورق وغيره من الوسائط التي يتم الطباعة عليها. افتح درج الورق قبل الطباعة.

فتح درج الورق اتبع الخطوات التالية لفتح درج الورق: ١. ارفع غطاء الطابعة.

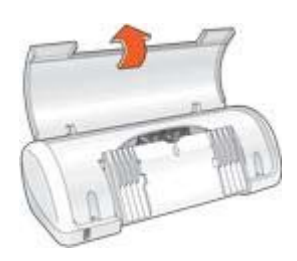

۲. أنزل درج الورق.

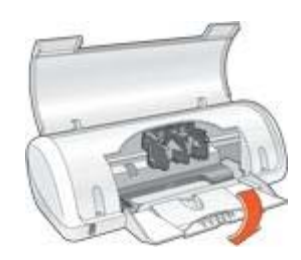

٣. افتح امتداد الدرج.

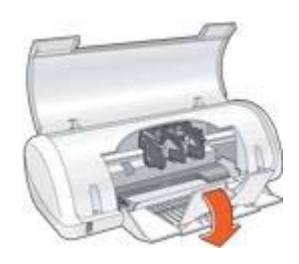

٤. أنزل غطاء الطابعة.

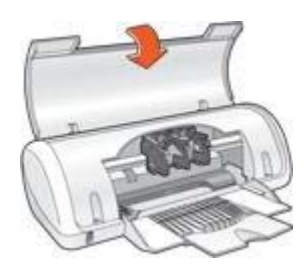

### استخدام درج الورق

يمكن الطباعة على أحجام مختلفة من الوسائط من خلال تحريك موجه الورق إلى اليمين أو اليسار. تقوم الطابعة بإخراج الصفحات المطبوعة أعلى درج الورق.

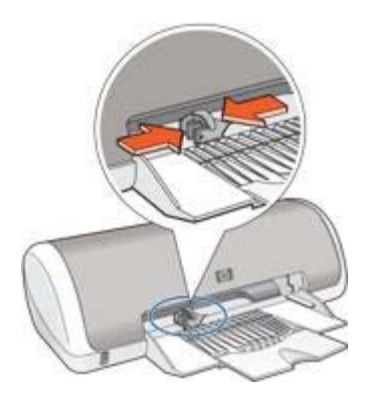

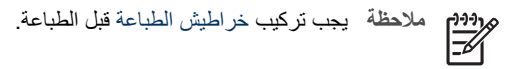

### خراطيش الطباعة

يمكن استخدام خرطوشتي طباعة مع الطابعة.

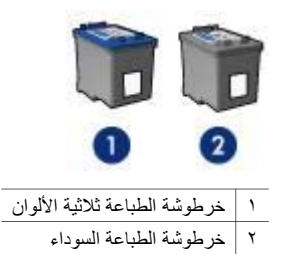

### استبدال خراطيش الطباعة

عند شراء خراطيش الطباعة، ابحث عن رقم الاختيار الخاص بخرطوشة الطباعة. هناك ثلاثة أماكن يمكن أن يوجد رقم الاختيار بها:

بطاقة عنونة رقم الاختيار: انظر بطاقة العنونة الموجودة بخرطوشة الطباعة التي تستبدلها.

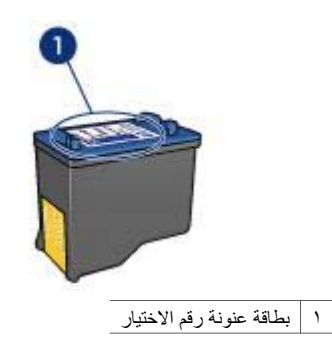

- مراجع الطابعة: للحصول على قائمة بأرقام الاختيار الخاصة بخر اطيش الطباعة، رجاء مراجعة الدليل المرجعي المرفق مع الطابعة.
- مربع الحوار (معلومات طلب خرطوشة الطباعة): للحصول على أرقام الاختيار الخاصة بخرطوشة الطباعة، افتح مربع أدوات الخاص بالطابعة، ثم انقر فوق علامة التبويب المستوى التقديري للحبر ثم انقر فوق الزر Print (معلومات خرطوشة الطباعة).

إذا نفد الحبر من خرطوشة الطباعة، فيمكن تشغيل الطابعة في وضع احتياطي الحبر. للحصول على معلومات حول تركيب خرطوشة طباعة بديلة، راجع صفحة تركيب خرطوشة الطباعة.

### وضع احتياطي الحبر

استخدم وضع احتياطي الحبر لتشغيل الطابعة باستخدام خرطوشة طباعة واحدة فقط. يبدأ عمل الطابعة في وضع احتياطي الحبر عند إخراج خرطوشة طباعة من حامل خراطيش الطباعة.

### ناتج الطباعة في وضع احتياطي الحبر

تؤدي الطباعة بوضع احتياطي الحبر إلى إبطاء الطابعة والتأثير على جودة النسخ المطبوعة.

| خرطوشة الطباعة المُركبَة      | النتيجة                                                                                  |
|-------------------------------|------------------------------------------------------------------------------------------|
| خرطوشة الطباعة السوداء        | تتم طباعة الألوان بتدرج الرمادي.                                                         |
| خرطوشة الطباعة ثلاثية الألوان | نتم طباعة الألوان، ولكن يظهر اللون الأسود بدرجة<br>رمادية ولا يظهر بدرجة الأسود الحقيقي. |

### **إنهاء الطباعة في وضع احتياطي الحبر** قم بتركيب خرطوشتي طباعة في الطابعة لإنهاء وضع احتياطي الحبر . للحصول على إرشادات حول تركيب خرطوشة الطباعة، راجع صفحة تركيب خرطوشة الطباعة.

## توصيل الطابعة بجهاز الكمبيوتر

يتم استخدام كابل ناقل تسلسلي عام (USB) لتوصيل الطابعة بجهاز الكمبيوتر. يجب أن يكون نظام التشغيل المستخدَم على جهاز الكمبيوتر هو Windows 98 أو أي نظام أحدث منه حتى تتمكن من استخدام كابل USB.

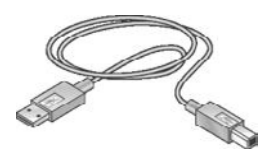

للحصول على إرشادات حول توصيل الطابعة باستخدام كابل USB، راجع ملصق الإعداد المُرفق مع الطابعة.

مرووم ملاحظة قد لا يتم إرفاق كابل USB مع الطابعة.

## ع طباعة الصور الفوتوغرافية

يوفر برنامج الطابعة ميزات متعددة تعمل على تسهيل طباعة الصور الفوتوغرافية الرقمية وتحسين جودة الصور الفوتوغرافية.

تعرف على كيفية القيام بالمهام التالية:

- طباعة صورة فوتوغرافية بلا حدود.
  - طباعة صورة فوتو غرافية بها حد.
- استخدام تقنيات HP Real Life لإضفاء لمسة فنية على الصور الفوتو غرافية.
  - الحصول على أفضل سرعة وجودة معًا باستخدام ميزة PhotoREt.
  - تحقيق أعلى دقة طباعة باستخدام الحد الأقصى لدرجة النقطة في كل بوصة.
- طباعة صورة فوتوغرافية منسقة بتقنية طباعة Exif إذا كان لديك برنامج مزود بإمكانية طباعة Exif.
  - منع التفاف ورق الصور الفوتو غرافية باتباع إرشادات تخزين ورق الصور الفوتو غرافية وتداوله.
- استخدام ورق صور HP للاستخدام اليومي بهدف توفير المال والحبر عند طباعة الصور الفوتو غرافية.

### طباعة صور فوتوغرافية بلا حدود

لطباعة صور فوتوغرافية بلا حدود، قم باستخدام ورق صور بحجم 4 × 6 بوصة بطرف بحجم 0.5 بوصة (10 × 15 سم بطرف حجمه 1.25 سم)، تتم طباعة الصورة بدون حدود في ثلاث جهات وبحد صغير في الحافة السفلية، والذي يتم إز الته لتصبح الصورة بدون حدود تمامًا.

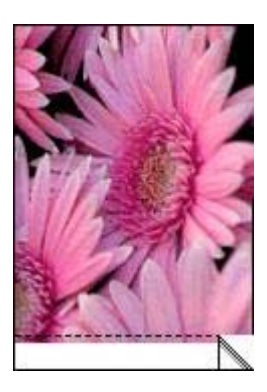

عند الطباعة على ورق صور فوتوغرافية بحجم 4 × 6 بوصة بدون أطراف قابلة للفصل، يظهر ناتج الطباعة بلا حدود على ثلاثة جوانب مع وجود حد في الجزء السفلي.

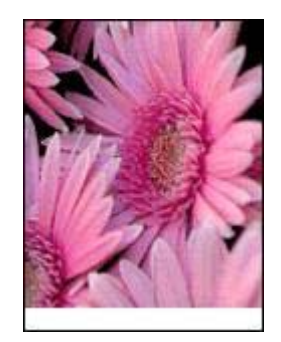

إرشادات

- لا تقم بطباعة صور فوتو غرافية بلا حدود باستخدام وضع احتياطي الحبر. احرص دائمًا على تركيب خرطوشتي طباعة في الطابعة.
- افتح الملف في البرنامج، وقم بتعيين حجم الصورة الفوتوغرافية. وتأكد من تطابق الحجم مع حجم الورق الذي تريد . طباعة الصورة الفوتو غرافية عليه.
  - للحصول على أعلى درجة من درجات مقاومة الألوان الباهتة، استخدم (ورق HP فاخر جدًا للصور).
  - تحقق من أن سطح ورق الصور الفوتو غرافية الذي تستخدمه مستو. للحصول على معلومات حول حماية ورق الصور الفوتوغرافية من الالتفاف، راجع إرشادات تخزين ورق الصور الفوتوغرافية.
    - لا نتجاوز سعة درج الورق: 15 ورقة من ورق الصور الفوتوغرافية.

#### التجهيز للطباعة

- اسحب موجه الورق إلى اليسار. ١.
- ضع ورق الصور الفوتوغرافية في الجانب الصحيح من الدرج. يجب أن يكون الوجه المطلوب الطباعة عليه لأسفل ٢ والحافة القصيرة في اتجاه الطابعة. إذا كنت تستخدم ورق صور فوتو غرافية بطرف قابل للفصل، فتحقق من أنه تم توجيه ذلك الطرف إلى الجانب

المقابل للجانب الموجودة عليه الطابعة. أدخل الورق بالكامل في الطابعة.

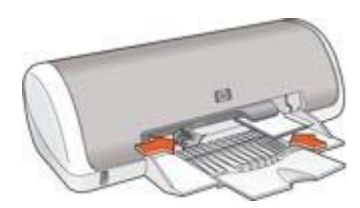

۳. ثبت موجه الورق بإحكام على حافة الورق.

الطباعة

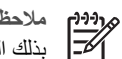

ملاحظة إذا كان البرنامج الذي تستخدمه يتضمن مبزة طباعة الصور الفوتوغرافية، اتبع الإرشادات المُرفقة بذلك البرنامج. أما إذا لم تكن تلك الميزة متوفرة بالبرنامج، فاتبع الإرشادات التالية.

- افتح مربع الحوار خصائص الطابعة. ۱.
- انقر فوق علامة التبويب اختصارات الطباعة. ۲.
- من القائمة المنسدلة ماذا تريد أن تفعل؟، انقر فوق طباعة الصور-بلا حدود ثم حدد الخيارات التالية: ۳. جودة الطباعة: عادى أو أفضل

معمم ملاحظة التعبين جودة الطباعة على الحد الأقصى لدرجة النقطة في كل بوصة، انتقل إلى علامة معمم التبويب ورق/جودة ثم انقر فوق الحد الأقصى لدرجة النقطة في كل بوصة من القائمة المنسدلة جودة الطباعة.

- ـ نوع الورق: نوع ورق صور فوتو غر افية مناسب
- حجم الورق: حجم ورق صور فوتو غرافية بلا حدود مناسب
  - الاتجاه: طولي أو عرضي
  - ٤. قم بتعيين تقنيات HP Real Life بما يتناسب معك.
- انقر فوق **موافق** لطباعة الصورة الفوتو غرافية.
   إذا قمت بالطباعة على ورق صور فوتو غرافية بطرف قابل للفصل، فقم بإزالة هذا الطرف لجعل المستند بالكامل بلا حدود.

استخدم تعليمات ما هذا؟ للتعرف على الميزات التي تظهر في مربع الحوار (خصائص الطابعة).

### طباعة الصور الفوتو غرافية بحد

اتبع الإرشادات التالية لطباعة الصور الفوتوغرافية بحد أبيض.

إرشادات

- للحصول على أعلى درجة من درجات مقاومة الألوان الباهتة، استخدم (ورق HP فاخر جدًا للصور).
- تحقق من أن سطح ورق الصور الفوتو غرافية الذي تستخدمه مستو. للحصول على معلومات حول حماية ورق الصور الفوتو غرافية من الالتفاف، راجع إرشادات تخزين ورق الصور الفوتو غرافية.
  - لا تتجاوز سعة درج الورق: 15 ورقة من ورق الصور الفوتو غرافية.

#### التجهيز للطباعة

- اسحب موجه الورق إلى اليسار.
- ٢. بالنسبة للصور الفوتو غرافية كبيرة الحجم، ضع الورق في الدرج بحيث يكون الوجه المطلوب الطباعة عليه لأسفل ثم ادفعه إلى داخل الطابعة حتى النهاية. سيمند الورق خارج حافة الدرج.

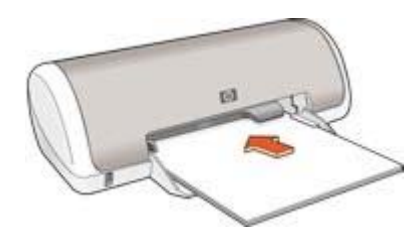

٣. بالنسبة للصور الفوتوغرافية بحجم 4 × 6 بوصة (10 × 15 سم)، ضع ورق الصور الفوتوغرافية في الجزء الأيمن من درج الورق.

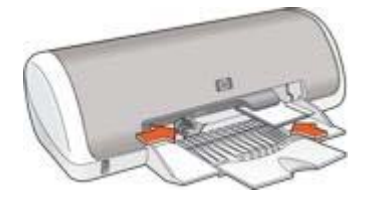

٤. ثبت موجه الورق بإحكام على حافة الورق.

الطباعة

م 1999م ملاحظة إذا كان البرنامج الذي تستخدمه يتضمن ميزة طباعة الصور الفوتو غرافية، اتبع الإرشادات المُرفقة المحصل البرنامج. أما إذا لم تكن تلك الميزة متوفرة بالبرنامج، فاتبع الإرشادات التالية.

- افتح مربع الحوار خصائص الطابعة.
- ۲. انقر فوق علامة التبويب اختصارات الطباعة.
- ٣. من القائمة المنسدلة ماذا تريد أن تفعل؟، انقر فوق طباعة الصور الفوتوغرافية.بحدود بيضاء ثم حدد الخيارات التالية:
  - جودة الطباعة: عادي أو أفضل

م 1990م ملاحظة لتعيين جودة الطباعة على الحد الأقصى لدرجة النقطة في كل بوصة، انتقل إلى علامة المحت التبويب **ورق/جودة** ثم انقر فوق ا**لحد الأقصى لدرجة النقطة في كل بوصة** من القائمة المنسدلة جودة الطباعة.

- ـ نوع الورق: نوع ورق صور فوتو غرافية مناسب
- حجم الورق: حجم ورق صور فوتو غرافية مناسب
  - الاتجاه: طولي أو عرضي
  - ٤. قم بتعيين تقنيات HP Real Life بما يتناسب معك.
    - انقر فوق موافق لطباعة الصورة الفوتو غرافية.

استخدم تعليمات ما هذا؟ للتعرف على الميزات التي تظهر في مربع الحوار (خصائص الطابعة).

### تقنيات HP Real Life

تتيح لك تقنيات HP Real Life إمكانية الحصول على صور فوتوغرافية بجودة عالية بمنتهى السهولة. تمثّل تقنيتا إزالة العين الحمراء تلقانيًا والإضاءة المكيفة مجرد تقنيتين من التقنيات الكثيرة المضمنة التي تعمل على تحسين التفاصيل بالظل.

#### فتح مربع حوار تقنيات HP Real Life

اتبع الخطوات التالية لفتح مربع الحوار HP Real Life technologies (تقنيات HP Real Life):

- افتح مربع الحوار خصائص الطابعة.
- ۲. انقر فوق علامة التبويب ورق/جودة، ثم انقر فوق الزر التصوير الرقمي Real Life.

### استخدام تقنيات HP Real Life

استخدم مربع الحوار HP Real Life technologies (تقنيات HP Real Life) لإعداد الخيارات التالية:

- إزالة العين الحمراء تلقائيًا: انقر فوق تشغيل لإزالة احمرار العين من الصورة الفوتو غرافية أو تقليله تلقائيًا.
- زيادة تفتيح الصورة: لجعل الصور الباهنة أكثر حيوية. انقر فوق تلقاني للسماح لبرنامج الطابعة بموازنة التباين. تلقانيًا.

- ٣. الإضاءة المكيفة: يقوم بإظهار التفاصيل في الظل أو الإضاءة الضعيفة. انقر فوق تلقائي للسماح لبرنامج الطابعة بموازنة درجة السطوع والدكنة تلقائيًا.
  - ٤. SmartFocus: لتحسين جودة الصور ودرجة وضوحها. انقر فوق تشغيل للسماح لبرنامج الطابعة بتركيز الصورة تلقانيًا.
- الوضوح: لضبط وضوح الصورة على الإعداد المفضل. انقر فوق تلقائي للسماح لبرنامج الطابعة بتعيين مستوى الوضوح المناسب للصورة تلقائيًا.
- تجانس: لتخفيف حدة الصورة. انقر فوق تلقائي للسماح لبرنامج الطابعة بتعيين مستوى التجانس المناسب للصورة تلقائيًا.

### PhotoREt

توفر تقنية PhotoREt أفضل سرعة وجودة لطباعة الصور.

اتبع الخطوات التالية للطباعة باستخدام تقنية PhotoREt:

- افتح مربع الحوار خصائص الطابعة.
- ٢. انقر فوق علامة التبويب اختصارات الطباعة أو علامة التبويب ورق/جودة.
  - ۳. انقر فوق أفضل من القائمة المنسدلة جودة الطباعة.
  - ٤. حدد أية إعدادات طباعة أخرى مطلوبة، ثم انقر فوق موافق.

### الحد الأقصى لدرجة النقطة في كل بوصة

إعداد جودة الطباعة على الحد الأقصى لدرجة النقطة في كل بوصة يوفر طباعة مثلى بدرجة دقة تصل إلى 4800 × 1200 نقطة لكل بوصة (dpi).

تعد 4800 × 1200 نقطة لكل بوصة مثلى هي أعلى دقة جودة ممكنة لهذه الطابعة. عند تحديد إعداد 4800 × 1200 نقطة لكل بوصة مثلى في برنامج الطابعة، تقوم خرطوشة الطباعة ثلاثية الألوان بالطباعة في وضع 4800 × 1200 نقطة لكل بوصة مثلى (وقد تصل دقة الألوان المحسنة إلى 4800 × 1200 نقطة لكل بوصة مثلى ألوان والإدخال إلى 1200 نقطة لكل بوصة).

وووم ملاحظة يؤدي استخدام إعداد الحد الأقصى لدرجة النقطة في كل بوصة إلى زيادة وقت الطباعة كما يتطلب المسلحة مساحة كبيرة على القرص.

اتبع الخطوات التالية للطباعة في وضع 4800 × 1200 نقطة لكل بوصة مثلى:

- افتح مربع الحوار خصائص الطابعة.
- ۲. انقر فوق علامة التبويب ورق/جودة.
- ٣. من القائمة المنسدلة النوع هو، انقر فوق أكثر، ثم حدد نوع ورق الصور الفوتوغر افية المناسب.
  - ٤. من القائمة المنسدلة جودة الطباعة، انقر فوق الحد الأقصى لدرجة النقطة فى كل بوصة.
    - مدد أية إعدادات طباعة أخرى مطلوبة، ثم انقر فوق موافق.

مردد المحظة استخدم ورق HP فاخر للصور عند الطباعة باستخدام وضع الحد الأقصى لدرجة النقطة في كل المح المحمد المحسين تطابق الألوان وتوضيح التفاصيل في الصورة الفوتوغر افية.

### طباعة Exif

طباعة 2.2 Exif (Exchangeable Image File Format 2.2) هي عبارة عن مواصفات قياسية عالمية خاصة بالتصوير الرقمي تعمل على تسهيل عملية التصوير الرقمي وتحسين الصور الفوتو غرافية المطبوعة. في حالة التقاط صورة فوتو غرافية بكاميرا رقمية مزودة بإمكانية طباعة Exif، تقوم تقنية طباعة Exif بالتقاط بعض المعلومات - مثل زمن التعرض ونوع الوميض والتشبع بالألوان، ثم تقوم بتخزين تلك المعلومات في ملف الصورة. يقوم برنامج طابعة HP Deskjet بعد ذلك باستخدام هذه المعلومات لإجراء تحسينات خاصة بالصورة تلقائيًا لإنشاء صور فوتو غرافية ذات جودة فائقة. لطباعة صور فوتو غر افية محسنة بإمكانية طباعة Exif، يجب توفر العناصر التالية:

- كامير ا ر قمية تدعم تقنية طباعة Exif .
- برنامج صور فوتوغرافية بإمكانية طباعة Exif

اتبع الخطوات التالية لطباعة صور فوتوغر افية محسنة بتقنية Exif:

- افتح الملف المطلوب طباعته باستخدام برنامج تشغيل الصور الفوتوغرافية المزود بإمكانية طباعة Exif. .1
  - افتح مربع الحوار خصائص الطابعة. ٢
  - انقر فوق علامة التبويب ورق/جودة. ۳.
  - من القائمة المنسدلة ا**لنوع هو،** انقر فوق أكثر، ثم حدد نوع ورق الصور الفوتوغرافية المناسب. ٠ź
- من القائمة المنسدلة جودة الطباعة، انقر فوق عادى أو أفضل أو الحد الأقصى لدرجة النقطة في كل بوصة. .0
  - حدد أية إعدادات طباعة أخرى مطلوبة، ثم انقر فوق **موافق**. ٦.

يقوم برنامج الطابعة تلقائيًا بتحسين الصورة المطبوعة.

### تخزين ورق الصور الفوتوغرافية وتداوله

اتبع هذه الإرشادات للاحتفاظ بجودة ورق الصور الفوتو غرافية من نوع HP.

التخزين

- احتفظ بورق الصور الفوتوغرافية غير المستخدم في كيس بلاستيكي. قم بتخزين عبوات ورق الصور الفوتوغرافية . على سطح مستو بمكان بارد.
- عند الطباعة، لا تُخرج أفرخ ورق أكثر من المطلوب استخدامها في الحال من الكيس البلاستيكي. عند الانتهاء من . الطباعة، قم بإعادة ورق الصور الفوتوغرافية الذي لم يتم استخدامه إلى الكيس البلاستيكي.
- لا تترك ورق صور فوتوغرافية غير مستخدم في درج الورق. فقد يبدأ الورق في التجعد والالتفاف، مما يؤدي إلى انخفاض جودة الصور الفوتو غرافية.

التداول

- أمسك بورق الصور الفوتوغرافية دائمًا من الحواف. قد تؤدي بصمة الأصابع على ورق الصور الفوتوغرافية إلى . تدنى جودة الطباعة.
- إذا كانت زوايا ورق الصور الفوتوغرافية ملتفة بما يزيد على 10 مم (0.4 بوصة)، قم بتسوية الورق بوضعه في • كيس التخزين، ثم ثنيه برفق في الاتجاه المعاكس للالتفاف حتى يصبح الورق مستويًا. يجب أن يكون سطح ورق الصور الفوتو غرافية مستو قبل الطباعة عليه.

### توفير المال عند طباعة الصور الفوتوغر افية

لتوفير المال والحبر عند طباعة الصور الفوتوغرافية، استخدم ورق صور HP للاستخدام اليومي وقم بتعيين جودة الطباعة على عادى.

تم تصميم ورق صور HP للاستخدام اليومي لطباعة صور فوتوغرافية عالية الجودة باستخدام مقدار قليل من الحبر.

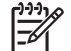

مرددم ملاحظة للحصول على صور فوتوغرافية بجودة أعلى، استخدم ورق HP فاخر جدًا للصور وقم بتعيين جودة الطباعة على أفضل أو الحد الأقصى لدرجة النقطة في كل بوصة.

# طباعة مستندات أخرى

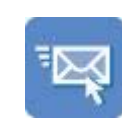

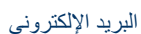

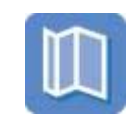

المنشورات الدعائية

الورق الشفاف

الكتيبات

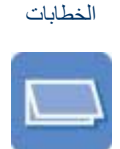

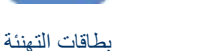

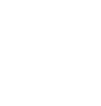

ورق العناوين

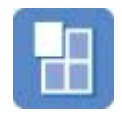

الملصقات

ورق الطباعة على الأقمشة

المستندات

البطاقات البريدية

بطاقات الفهرسة

**تلميحات للطباعة**: يمكنك الاقتصاد في التكاليف والجهد المبذول وفي نفس الوقت الارتقاء بمستوى جودة النُسخ المطبوعة وذلك من خلال استخدام تلميحات للطباعة.

برنامج الطابعة: تعرف على برنامج الطابعة.

## البريد الإلكترونى

لطباعة رسالة بريد إلكتروني، استخدم علامة التبويب (اختصارات الطباعة).

إرشادات

لا تتجاوز سعة درج الورق: 80 ورقة من الورق العادي.

### التجهيز للطباعة

- ١. اسحب موجه الورق إلى اليسار.
- ضع الورق في الدرج بحيث يكون الوجه المطلوب الطباعة عليه لأسفل، ثم ادفعه إلى داخل الطابعة حتى النهاية. سيمتد الورق خارج حافة الدرج.

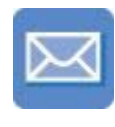

الأظرف

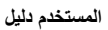

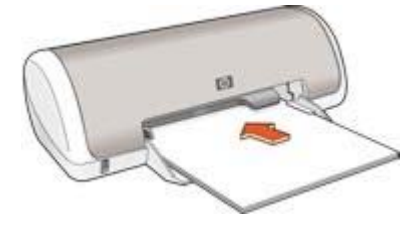

ثبت موجه الورق بإحكام على حافة الورق.

#### الطباعة

- افتح مربع الحوار خصائص الطابعة.
- انقر فوق علامة التبويب اختصارات الطباعة.
- ٣. من القائمة المنسدلة ماذا تريد أن تفعل؟، انقر فوق الطباعة اليومية العامة أو الطباعة السريعة/الاقتصادية، ثم حدد إعدادات الطباعة التالية:
  - نوع الورق: الورق العادي
  - حجم الورق: حجم ورق مناسب
    - ٤. انقر فوق موافق.

استخدم تعليمات ما هذا؟ للتعرف على الميزات التي تظهر في مربع الحوار (خصائص الطابعة).

### الخطابات

لطباعة خطاب، استخدم علامة التبويب (اختصارات الطباعة).

#### إرشادات

- للحصول على تعليمات حول الطباعة على ظرف، راجع الأظرف.
  - لا تتجاوز سعة درج الورق: 80 ورقة.

### التجهيز للطباعة

- اسحب موجه الورق إلى اليسار.
- ضع الورق في الدرج بحيث يكون الوجه المطلوب الطباعة عليه لأسفل، ثم ادفعه إلى داخل الطابعة حتى النهاية. سيمند الورق خارج حافة الدرج.

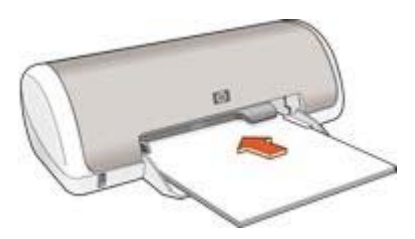

ثبت موجه الورق بإحكام على حافة الورق.

#### الطباعة

افتح مربع الحوار خصائص الطابعة.

- ۲. انقر فوق علامة التبويب اختصارات الطباعة.
- ٣. من القائمة المنسدلة ماذا تريد أن تفعل؟، انقر فوق طباعة العرض التقديمي ثم حدد إعدادات الطباعة التالية:
  - ـ نوع الورق: الورق العادي
  - حجم الورق: حجم ورق مناسب
  - حدد أية إعدادات طباعة أخرى مطلوبة، ثم انقر فوق موافق.

استخدم تعليمات ما هذا؟ للتعرف على الميزات التي تظهر في مربع الحوار (خصائص الطابعة).

### المستندات

لطباعة مسودة أو مستند نهائي، استخدم علامة التبويب (اختصارات الطباعة).

إرشادات

- بالنسبة لطباعة مسودات المستندات، استخدم الطباعة السريعة/الاقتصادية.
  - لا تتجاوز سعة درج الورق: 80 ورقة.

#### التجهيز للطباعة

- اسحب موجه الورق إلى اليسار.
- ٢. ضع الورق في الدرج بحيث يكون الوجه المطلوب الطباعة عليه لأسفل، ثم ادفعه إلى داخل الطابعة حتى النهاية. سيمند الورق خارج حافة الدرج.

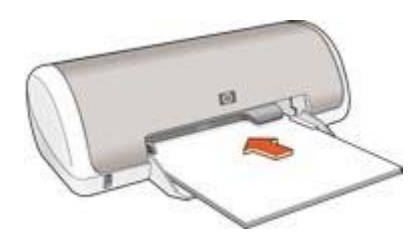

۳. ثبت موجه الورق بإحكام على حافة الورق.

#### الطباعة

- افتح المربع خصائص الطابعة.
- ۲. انقر فوق علامة التبويب اختصارات الطباعة.
- ٣. من الفائمة المنسدلة ماذا تريد أن تفعل؟، انقر فوق الطباعة اليومية العامة ثم حدد إعدادات الطباعة التالية:
  - نوع الورق: الورق العادي
  - حجم الورق: حجم ورق مناسب
    - ٤. حدد إعدادات الطباعة التالية:
      - جودة الطباعة
  - الطباعة على الوجهين إذا كنت ترغب في الطباعة على كلا وجهى الورق
    - انقر فوق موافق.

استخدم تعليمات ما هذا؟ للتعرف على الميزات التي تظهر في مربع الحوار (خصائص الطابعة).

### الأظرف

لطباعة الأظرف، استخدم علامة التبويب (ورق/جودة). يمكنك طباعة ظرف واحد أو عدة أظرف.

إرشادات

- تجنب استخدام الأظرف التي تحتوي على ما يلي:
  - مشابك أو فتحات
  - حواف سميكة أو غير متناسقة أو ملتفة
    - مغلفات لامعة أو منقوشة
- تجعد أو تمزق أو تلف بأي شكل من الأشكال
- اضبط حواف الأظرف قبل وضعها في درج الورق.
  - لا تتجاوز سعة درج الورق: 10 أظرف.

#### التجهيز للطباعة

- اسحب موجه الورق إلى اليسار.
- ضع الأظرف في الجانب الأيمن من درج الورق بحيث يكون الوجه المطلوب الطباعة عليه لأسفل مع وضع اللسان ناحية اليسار. أدخل الأظرف بكاملها في الطابعة.

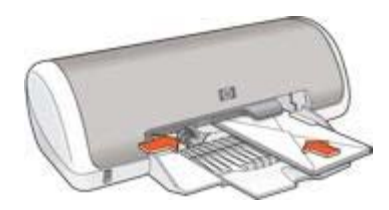

۳. ثبت موجه الورق بإحكام على حافة الأظرف.

#### الطباعة

- افتح مربع الحوار خصائص الطابعة.
- انقر فوق علامة التبويب ورق/جودة، ثم حدد إعدادات الطباعة التالية:
  - الحجم هو: حجم ظرف مناسب
    - النوع هو: الورق العادي
  - ۳. حدد أية إعدادات طباعة أخرى مطلوبة، ثم انقر فوق موافق.

استخدم تعليمات ما هذا؟ للتعرف على الميزات التي تظهر في مربع الحوار (خصائص الطابعة).

### المنشورات الدعائية

لطباعة منشور دعائي، استخدم علامة التبويب (اختصارات الطباعة). للحصول على أفضل النتائج، استخدم ورق HP للمنشورات الدعائية.

إرشادات

لا تتجاوز سعة درج الورق: 30 ورقة من ورق المنشورات الدعائية.

### التجهيز للطباعة

- اسحب موجه الورق إلى اليسار.
- ٢. ضع الورق في الدرج بحيث يكون الوجه المطلوب الطباعة عليه لأسفل، ثم ادفعه إلى داخل الطابعة حتى النهاية. سيمتد الورق خارج حافة الدرج.

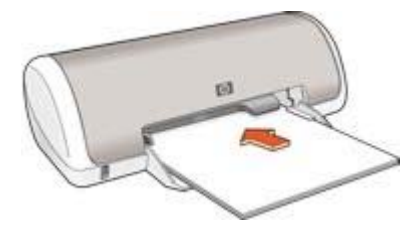

۳. ثبت موجه الورق بإحكام على حافة الورق.

### الطباعة

- افتح مربع الحوار خصائص الطابعة.
- ۲. انقر فوق علامة التبويب اختصارات الطباعة.
- ٣. من القائمة المنسدلة ماذا تريد أن تفعل؟، انقر فوق طباعة العرض التقديمي ثم حدد إعدادات الطباعة التالية:
  - ie3 الورق: ورق منشورات دعائية مناسب
    - حجم الورق: حجم ورق مناسب
      - الاتجاه: طولي أو عرضي
- ٤. انقر فوق علامة التبويب إتمام، ثم حدد الطباعة على الوجهين للطباعة على كلا وجهي ورق المنشورات الدعائية. لمزيد من المعلومات، راجع الطباعة على الوجهين.
  - انقر فوق موافق للطباعة.

استخدم تعليمات ما هذا؟ للتعرف على الميزات التي تظهر في مربع الحوار (خصائص الطابعة).

### بطاقات التهنئة

لطباعة بطاقات التهنئة، استخدم علامة التبويب (ورق/جودة). للحصول على أفضل النتائج، استخدم ورق HP لبطاقات التهنئة.

#### إرشادات

- افتح البطاقات المطوية مسبقًا ثم ضعها في درج الورق.
  - لا تتجاوز سعة درج الورق: 20 بطاقة.

### التجهيز للطباعة

- اسحب موجه الورق إلى اليسار.
- ٢. قم بتذرية حواف بطاقات التهنئة لفصلها عن بعضها، ثم قم بمحاذاتها.
- ٣. ضع بطاقات التهنئة في درج الورق بحيث يكون الوجه المطلوب الطباعة عليه لأسفل. أدخل البطاقات بكاملها في الطابعة.

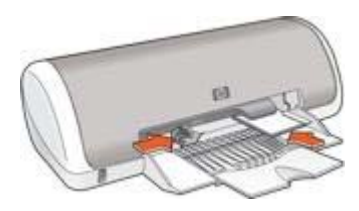

٤. ثبت موجه الورق بإحكام على حافة الورق.

الطباعة

- افتح مربع الحوار خصائص الطابعة.
- ۲. انقر فوق علامة التبويب ورق/جودة، ثم حدد إعدادات الطباعة التالية.
  - الحجم هو: حجم بطاقة مناسب.
  - النوع هو: انقر فوق أكثر، ثم حدد نوع بطاقة مناسب.
    - جودة الطباعة: عادي.
  - ۳. حدد أية إعدادات طباعة أخرى مطلوبة، ثم انقر فوق موافق.

استخدم تعليمات ما هذا؟ للتعرف على الميزات التي تظهر في مربع الحوار (خصائص الطابعة).

### البطاقات البريدية

لطباعة بطاقات بريدية، استخدم علامة التبويب (ورق/جودة).

إرشادات

- استخدم البطاقات التي تتوافق مع مواصفات حجم ورق الطابعة فقط. وللتعرف على المواصفات، راجع الدليل المرجعي المُرفق مع الطابعة.
  - لا تتجاوز سعة درج الورق: 20 بطاقة.

#### التجهيز للطباعة

- اسحب موجه الورق إلى اليسار.
- ضع البطاقات في درج الورق إلى اليمين، بحيث يكون الوجه المطلوب الطباعة عليه لأسفل، والحافة القصيرة باتجاه الطابعة. أدخل البطاقات بكاملها في الطابعة.

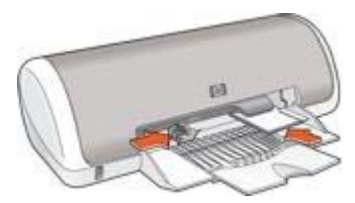

ثبت موجه الورق بإحكام على حافة الورق.

#### الطباعة

- افتح مربع الحوار خصائص الطابعة.
- ۲. انقر فوق علامة التبويب [ورق/جودة]، ثم حدد إعدادات الطباعة التالية:
  - الحجم هو: حجم بطاقة مناسب.
  - · النوع هو: انقر فوق أكثر، ثم حدد نوع بطاقة مناسب.
    - جودة الطباعة: عادي أو أفضل.
  - ۳. حدد أية إعدادات طباعة أخرى مطلوبة، ثم انقر فوق موافق.

استخدم تعليمات ما هذا؟ للتعرف على الميزات التي تظهر في مربع الحوار (خصائص الطابعة).

### الورق الشفاف

لطباعة ورق شفاف، استخدم علامة التبويب (اختصارات الطباعة). للحصول على أفضل النتائج، استخدم فيلم HP شفاف فاخر لطباعة inkjet.

إرشادات

لا تتجاوز سعة درج الورق: 20 ورقة شفافة.

### التجهيز للطباعة

- اسحب موجه الورق إلى اليسار.
- ٢. ضع الورق الشفاف في درج الورق بحيث يكون الوجه المطلوب الطباعة عليه لأسفل والشريط اللاصق تجاه الطابعة.
   سيمند الورق الشفاف خارج حافة الدرج.

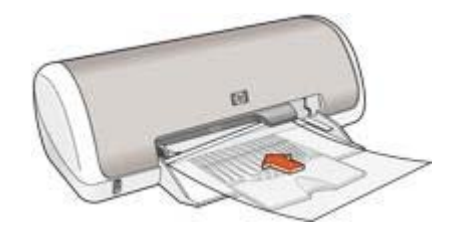

- ٣. ادفع الورق الشفاف داخل الطابعة حتى نهايته بحرص بحيث لا تلمس الأشرطة اللاصقة بعضها البعض.
  - ٤. ثبت موجه الورق بإحكام على حافة الورق الشفاف.

#### الطباعة

- افتح مربع الحوار خصائص الطابعة.
- ۲. انقر فوق علامة التبويب اختصارات الطباعة.
- ٣. من القائمة المنسدلة ماذا تريد أن تفعل؟، انقر فوق طباعة العرض التقديمي ثم حدد إعدادات الطباعة التالية:
  - نوع الورق: فيلم شفاف مناسب
  - حجم الورق: حجم ورق مناسب
  - حدد أية إعدادات طباعة أخرى مطلوبة، ثم انقر فوق موافق.

استخدم تعليمات ما هذا؟ للتعرف على الميزات التي تظهر في مربع الحوار (خصائص الطابعة).

### ورق العناوين

للطباعة على ورق العناوين، استخدم علامة التبويب (اختصارات الطباعة). للحصول على أفضل النتائج، استخدم ورق عناوين HP.

إرشادات

- استخدم ورق العناوين البلاستيكي أو الشفاف أو الورقى المصمم خصيصًا لطابعات Inkjet فقط.
  - لا تستخدم إلا أفرخ كاملة من ورق العناوين.
  - تجنب استخدام ورق العناوين اللاصق أو المجعد، أو جذبه بعيدًا عن ورق الحماية الملتصق به.
- لا تتجاوز سعة درج الورق: 15 ورقة من ورق العناوين (استخدم ورق بحجم Letter أو بحجم A4 فقط).

### التجهيز للطباعة

اسحب موجه الورق إلى اليسار.

- ٢. قم بتذرية حواف ورق العناوين لفصلها عن بعضها ثم قم بمحاذاتها.
- . ضع أفرخ ورق العناوين بحيث يكون الوجه لأسفل في درج الورق، ثم ادفع الورق بالكامل إلى داخل الطابعة حتى النهاية.

سيمتد الورق خارج حافة الدرج.

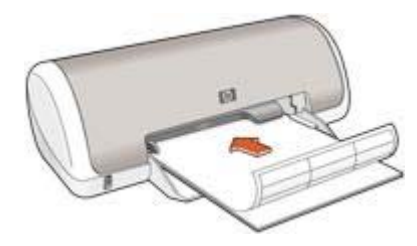

٤. ثبت موجه الورق بإحكام على حواف الورق.

#### الطباعة

ما و المعلمة إذا كان البرنامج يتضمن ميزة الطباعة على ورق العناوين، اتبع الإرشادات المُرفقة بهذا البرنامج. في المحلقة البرنامج، في المحلقة على مرووم العناوين، اتبع الإرشادات التالية.

- افتح مربع الحوار خصائص الطابعة.
- انقر فوق علامة التبويب اختصارات الطباعة.
- ٣. من القائمة المنسدلة ماذا تريد أن تفعل؟، انقر فوق الطباعة اليومية العامة ثم حدد إعدادات الطباعة التالية:
  - ـ نوع الورق: الورق العادي
  - حجم الورق: حجم ورق مناسب
    - ٤. انقر فوق **موافق**.

استخدم تعليمات ما هذا؟ للتعرف على الميزات التي تظهر في مربع الحوار (خصائص الطابعة).

### بطاقات الفهرسة والوسائط الصغيرة الأخرى

لطباعة بطاقات الفهرسة والوسائط الصغيرة الأخرى، استخدم علامة التبويب (ورق/جودة).

إرشادات

- استخدم البطاقات والوسائط الصغيرة التي تتوافق مع مواصفات حجم ورق الطابعة فقط. وللتعرف على المواصفات، راجع الدليل المرجعي المُرفق مع الطابعة.
  - لا تتجاوز سعة درج الورق: 20 بطاقة.

#### التجهيز للطباعة

- اسحب موجه الورق إلى اليسار.
- ضع البطاقات في درج الورق إلى اليمين، بحيث يكون الوجه المطلوب الطباعة عليه لأسفل، والحافة القصيرة باتجاه الطابعة. أدخل البطاقات بكاملها في الطابعة.

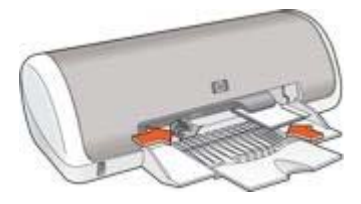

۳. ثبت موجه الورق بإحكام على حافة الورق.

#### الطباعة

- افتح مربع الحوار خصائص الطابعة.
- ٢. انقر فوق علامة التبويب [ورق/جودة]، ثم حدد إعدادات الطباعة التالية:
  - الحجم هو: حجم بطاقة مناسب.
  - النوع هو: انقر فوق أكثر، ثم حدد نوع بطاقة مناسب.
  - ۳. حدد أية إعدادات طباعة أخرى مطلوبة، ثم انقر فوق موافق.

استخدم تعليمات ما هذا؟ للتعرف على الميزات التي تظهر في مربع الحوار (خصائص الطابعة).

### الكتيبات

من خلال طباعة الكتيبات، يتم ترتيب صفحات المستند وضبط حجمها تلقائيًا بحيث تظهر هذه الصفحات بالترتيب الصحيح. بعد طي المستند لإنشاء الكتيب.

على سبيل المثال، عند طباعة كتيب من أربع ورقات على كلا وجهي الورق، تتم إعادة ترتيب الصفحات وطباعتها على النحو التالي:

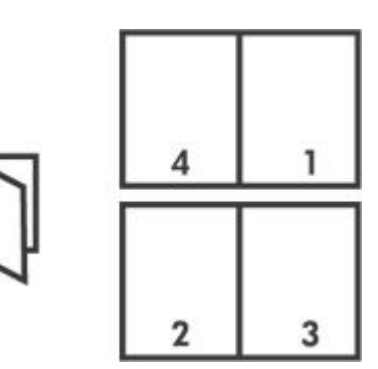

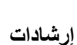

لا تتجاوز سعة درج الورق: 80 ورقة.

### التجهيز للطباعة

- اسحب موجه الورق إلى اليسار.
- ٢. ضع الورق في درج الورق بحيث يكون الوجه المطلوب الطباعة عليه لأسفل ثم ادفع الدرج إلى داخل الطابعة حتى يتوقف.
  - سيمتد الورق خارج حافة الدرج.

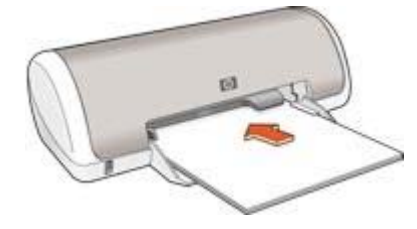

#### الطباعة

- افتح مربع الحوار خصائص الطابعة.
  - ۲. انقر فوق علامة التبويب إتمام.
- ۳. فى منطقة خيارات المستند، حدد الطباعة على الوجهين.
- من القائمة المنسدلة تخطيط الكتيب هو، انقر فوق أحد خياري التجليد التاليين:
  - ـ تجليد من الحافة اليمني
  - ـ تجليد من الحافة اليسرى
  - مدد أية إعدادات طباعة أخرى مطلوبة، ثم انقر فوق موافق.
- أعد تحميل الصفحات المطبوعة إلى درج الورق كما هو موضح أدناه، عندما يُطلب منك ذلك.

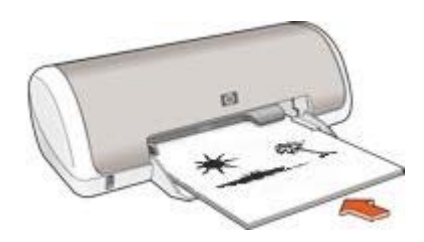

٧. انقر فوق متابعة لإتمام طباعة الكتيب.

استخدم تعليمات ما هذا؟ للتعرف على الميزات التي تظهر في مربع الحوار (خصائص الطابعة).

#### الملصقات

بالنسبة لطباعة الملصقات، يتم ترتيب أجزاء الملصق تلقائيًا في أوراق فردية يمكن تثبيتها معًا.

#### إرشادات

بعد الانتهاء من طباعة أقسام الملصق، قم بتسوية حواف الورق وتثبيت الأوراق مع بعضها البعض.

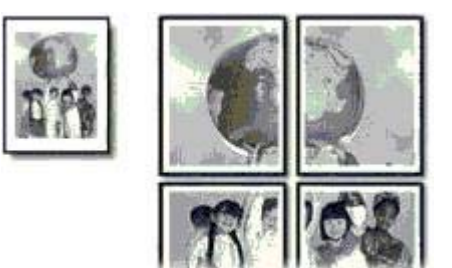

لا تتجاوز سعة درج الورق: 80 ورقة.

#### التجهيز للطباعة

- اسحب موجه الورق إلى اليسار.
- ضع الورق في الدرج بحيث يكون الوجه المطلوب الطباعة عليه لأسفل، ثم ادفعه إلى داخل الطابعة حتى النهاية. سيمند الورق خارج حافة الدرج.

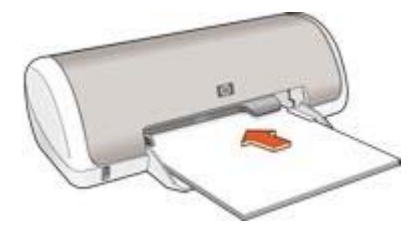

۳. ثبت موجه الورق بإحكام على حافة الورق.

### الطباعة

- افتح مربع الحوار خصائص الطابعة.
- انقر فوق علامة التبويب [ورق/جودة]، ثم حدد إعدادات الطباعة التالية:
  - الحجم هو: حجم ورق مناسب
    - النوع هو: الورق العادي
  - ۳. انقر فوق علامة التبويب إتمام، ثم حدد إعدادات الطباعة التالية:
- Pages Per Sheet and Posters (عد الصفحات للورقة والملصقات): Poster 2 x 2 (ملصق Poster 2 x 2) أو Poster 5 x 5) أو Poster 5 x 5) أو Poster 5 x 5) أو Poster 5 x 5) أو Poster 5 x 5)
  - الاتجاه: طولي أو عرضي
  - حدد أية إعدادات طباعة أخرى مطلوبة، ثم انقر فوق موافق.

استخدم تعليمات ما هذا؟ للتعرف على الميزات التي تظهر في مربع الحوار (خصائص الطابعة).

### ورق الطباعة على الأقمشة

للحصول على أفضل النتائج إذا كنت تريد الطباعة على ورق طباعة على الأقمشة، استخدم ورق HP للطباعة على الأقمشة.

إرشادات

عند طباعة صورة معكوسة، تتم طباعة النصوص والصور التي تظهر على شاشة الكمبيوتر، ولكن مع عكسها أفقيًا.

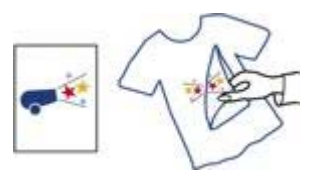

لا تتجاوز سعة درج الورق: 10 ورقة من ورق الطباعة على الأقمشة.

#### التجهيز للطباعة

- اسحب موجه الورق إلى اليسار.
- ٢. ضع ورق الطباعة على الأقمشة في درج الورق، بحيث يكون الوجه المطلوب الطباعة عليه لأسفل ثم ادفعه إلى داخل الطابعة حتى النهاية. سيمتد الورق خارج حافة الدرج.

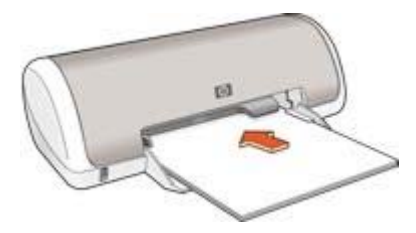

۳. ثبت موجه الورق بإحكام على حافة الورق.

#### الطباعة

6490 ملاحظة إذا كان البرنامج يتضمن ميزة الطباعة على ورق الطباعة على الأقمشة، اتبع الإرشادات المرفقة بذلك لمت البرنامج. في حالة عدم توفر هذه الميزة بالبرنامج، اتبع الإرشادات التالية.

- افتح مربع الحوار خصائص الطابعة.
- ٢. انقر فوق علامة التبويب ورق/جودة، ثم حدد إعدادات الطباعة التالية:
  - الحجم هو: حجم ورق مناسب.
    - النوع هو: ورق عادي.
  - جودة الطباعة: عادي أو أفضل.
    - ۳. انقر فوق علامة التبويب متقدم.
  - ٤. انقر فوق ميزات الطابعة ثم حدد إعداد الطباعة التالي: صورة معكوسة: تشغيل

مردوم ملاحظة لا تتطلب منك بعض برامج الطباعة على ورق الطباعة على الأقمشة أن تقوم بطباعة صورة . المحلح معكوسة.

مدد أية إعدادات طباعة أخرى مطلوبة، ثم انقر فوق موافق.

استخدم تعليمات ما هذا؟ للتعرف على الميزات التي تظهر في مربع الحوار (خصائص الطابعة).

## ٧ تلميحات للطباعة

### توفير الوقت

- استخدم علامة التبويب اختصارات الطباعة.
- قم بتعيين الإعدادات الافتر اضية للطابعة للخيار ات التي تستخدمها بشكلٍ متكرر.
- قم بإنشاء الإعدادات السريعة الخاصة بمهمة الطباعة للمستندات التي تقوم بطباعتها بشكل متكرر.
  - قم بتعيين الترتيب الذي سيتم به طباعة الصفحات.

### توفير المال

- استخدم علامة التبويب الطباعة السريعة/الاقتصادية.
  - قم بطباعة عدة صفحات على ورقة واحدة.
- استخدم ورق صور HPللاستعمال اليومي لتوفير المال والحبر عند طباعة الصور الفوتوغرافية.

### تحسين جودة النسخ المطبوعة

- قم بإجراء معاينة للمستند قبل طباعته.
- قم بالطباعة على حجم ورق مخصص.
  - حدد نوع الورق الصحيح.
  - حدد جودة الطباعة الصحيحة.

### اختصارات الطباعة

تهدف علامة التبويب (اختصارات الطباعة) إلى تسهيل تعيين خيارات الطباعة للمستندات التي ترغب في طباعتها. استخدم علامة التبويب (اختصارات الطباعة) لتنفيذ مهام الطباعة التالية:

- الطباعة اليومية العامة
- طباعة الصور الفوتوغرافية بدون حدود
- طباعة الصور الفوتوغرافية بحدود بيضاء
  - الطباعة السريعة/الاقتصادية
    - طباعة العرض التقديمي

## الطباعة السريعة/الاقتصادية

استخدم الطباعة السريعة/الاقتصادية لإنتاج نُسخ مطبوعة من نوعية المسودات بشكلٍ سريع. اتبع الخطوات التالية لاستخدام نمط (الطباعة السريعة/الاقتصادية):

- افتح مربع الحوار خصائص الطابعة.
- انقر فوق علامة التبويب اختصارات الطباعة.
- ٣. من القائمة المنسدلة ماذا تريد أن تفعل؟، انقر فوق الطباعة السريعة/الاقتصادية.
  - ٤. حدد إعدادات الطباعة المطلوبة.
    - انقر فوق موافق.

استخدم تعليمات ما هذا؟ للتعرف على الميزات التي تظهر في مربع الحوار (خصائص الطابعة).

### الطباعة اليومية العامة

استخدم خيار (الطباعة اليومية العامة) لطباعة المستندات بسرعة.

- المستندات
- البريد الإلكتروني

### طباعة العرض التقديمي

استخدم خيار (طباعة العرض التقديمي) لطباعة مستندات عالية الجودة، بما في ذلك:

- الخطابات
- المنشورات الدعائية
  - الورق الشفاف

### تعيين الإعدادات الافتراضية للطابعة

تستخدم الطابعة الإعدادات الافتر اضبية لكل المستندات المطبوعة ما لم تقم بفتح مربع الحوار خصائص الطابعة وتحديد إعدادات أخرى.

لتوفير الوقت عند الطباعة، قم بتعيين الإعدادات الافتراضية للطابعة على الخيارات التي تستخدمها بشكلٍ متكرر. وبهذه الطريقة لن تحتاج إلى تحديد الخيارات في كل مرة تستخدم فيها الطابعة.

اتبع الخطوات التالية إذا كنت تريد تغيير الإعدادات الافتراضية:

انقر فوق رمز لوحة المهام.

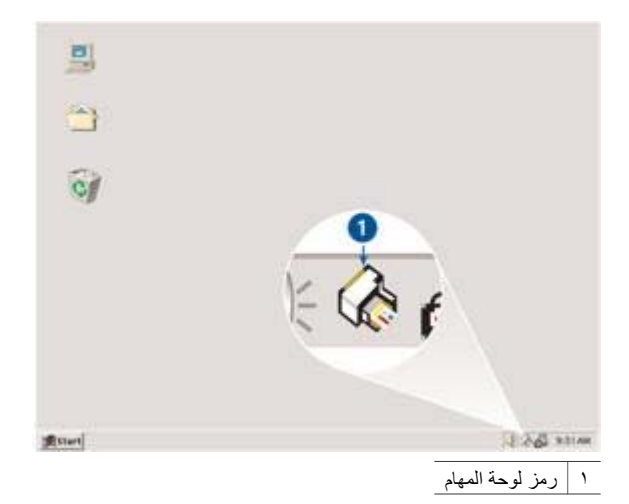

يظهر مربع الحوار (خصائص الطابعة).

- حدد الخيارات التي تريد استخدامها كإعدادات افتراضية.
  - ۳. انقر فوق موافق.

يظهر مربع حوار يوضح أنه سيتم استخدام الإعدادات الجديدة في كل مرة ثقوم فيها بالطباعة. إذا كنت لا ترغب في أن يتم عرض مربع الحوار هذا مرة أخرى، حدد خانة الاختيار **عدم إظهار هذه الرسالة مرة أخرى**.

انقر فوق موافق لحفظ إعدادات الطباعة الافتر اضية الجديدة.

### تحديد جودة الطباعة

اتبع الخطوات التالية لتحديد جودة الطباعة:

- افتح مربع الحوار خصائص الطابعة.
- ٢. انقر فوق علامة التبويب اختصارات الطباعة.

- انقر فوق أحد الخبار ات التالية من القائمة المنسدلة جودة الطباعة: ۳.
- **مسودة سريعة**: يؤدي تحديد هذا الخيار إلى الطباعة بأسرع ما يكون مع استخدام أقل مقدار ممكن من الحبر .
- Fast Normal(عادي سريع): يؤدي تحديد هذا الخيار إلى الطباعة بسرعة أكبر من الوضع (عادي) \_ وبمستوى جودة طباعة أعلى من (مسودة سريعة).
- **عادي**: يقدم هذا الخيار أفضل نسبة توازن بين جودة الطباعة وسر عتها. ويعتبر هذا الإعداد هو الأنسب مع \_ معظم المستندات.
  - أفضل: يقدم هذا الخيار طباعة عالية الجودة. \_
- الحد الأقصى لدرجة النقطة في كل بوصة: يوفر أعلى جودة طباعة ولكن يتطلب وقتًا أطول للطباعة أكثر من \_ الوضع أفضل، بالإضافة إلى أنه يتطلب مساحة كبيرة على القرص.

م ٢٩٩٩ ملاحظة يمكن الوصول إلى خيار الحد الأقصى لدرجة النقطة في كل بوصة من علامة التبويب ورق/ جودة.

ملاحظة تختلف خيارات جودة الطباعة الموجودة في علامة التبويب اختصارات الطباعة وفقًا لنوع المستند المح الذي تتم طباعته.

### تعبين ترتبب الصفحات

يحدد إجراء تعبين ترتيب الصفحات الترتيب الذي سيتم طباعة المستند وفقًا له.

لتعيين ترتيب الصفحات، اتبع الخطوات التالية:

- افتح مربع الحوار خصائص الطابعة. \_\_\_\_\_1
  - انقر فوق علامة التبويب متقدم ۲.
- انقر فوق خيارات المستند، ثم انقر فوق Layout Options(خيارات التخطيط). .٣
  - انقر فوق أحد خيار ات ترتيب الصفحات التالية: ٠ź
- من الأمام إلى الخلف: طباعة الصفحة الأولى من المستند في النهاية. يوفر هذا الإعداد الوقت حيث إنك لن تضطر إلى إعادة ترتيب الصفحات المطبوعة. وهذا هو الإعداد المناسب لأغلب مهام الطباعة.
  - من الخلف إلى الأمام: طباعة الصفحة الأخيرة من المستند في النهاية.
    - حدد أية إعدادات طباعة أخرى مطلوبة، ثم انقر فوق موافق. .0

### طباعة صفحات متعددة على ورقة واحدة

استخدم برنامج الطابعة لطباعة عدة صفحات من مستند على ورقة واحدة. يقوم برنامج الطابعة تلقائيًا بتغيير حجم النص والصور بالمستند بحيث تناسب حجم الصفحة المطبوعة.

اتبع الخطوات التالية لطباعة عدة صفحات من المستند على ورقة واحدة:

- افتح مربع الحوار خصائص الطابعة. ١.
  - انقر فوق علامة التبويب إتمام. ۲.
- من القائمة المنسدلة Pages Per Sheet and Posters(عدد الصفحات للورقة والملصقات)، انقر فوق عدد .٣ الصفحات المطلوب طباعتها في كل ورقة.
- إذا كنت تريد ظهور حد حول صورة كل صفحة تتم طباعتها على الورقة، حدد خانة الاختيار طباعة حدود الصفحات. ٤
  - من القائمة المنسدلة **ترتيب الصفحة هو**، انقر فوق تخطيط ما لكل ورقة. .0
    - حدد أية إعدادات طباعة أخرى مطلوبة، ثم انقر فوق موافق. ٦.

### معاينة الطباعة

استخدم وظيفة معاينة الطباعة لاستعراض الشكل النهائي للمستند على جهاز الكمبيوتر قبل طباعته. إذا لم تظهر النسخة المطبوعة بالشكل المطلوب، يمكنك إلغاء مهمة الطباعة وضبط إعدادات الطباعة حسبما تريد.

لمعاينة مستند مطبوع، اتبع الخطوات التالية:

- افتح مربع الحوار خصائص الطابعة.
  - ۲. انقر فوق علامة التبويب تأثيرات.
- ۳. حدد خانة الاختيار عرض معاينة الطباعة.
- ٤. حدد أية إعدادات طباعة أخرى مطلوبة، ثم انقر فوق موافق.
   تظهر المعاينة قبل طباعة المستند.
  - قم بتنفيذ أحد الإجر اءين التاليين:
- انقر فوق ملف ثم انقر فوق Print to HP Deskjet (الطباعة إلى HP Deskjet) لطباعة المستند.
- انقر فوق ملف ثم انقر فوق إلغاء الطباعة لإلغاء مهمة الطباعة. قم بضبط إعدادات الطباعة حسبما تريد قبل طباعة المستند مرة أخرى.

### تعيين حجم ورق مخصص

استخدم مربع الحوار (حجم ورق مخصص) للطباعة على حجم ورق خاص.

- افتح مربع الحوار خصائص الطابعة.
- انقر فوق علامة التبويب ورق/جودة.
- ۳. انقر فوق الزر مخصص.
   يظهر مربع الحوار (حجم ورق مخصص).
- من القائمة المنسدلة الاسم، انقر فوق اسم حجم نوع ورق مخصص.
  - اكتب أبعاد الورق في مربعي العرض والطول.
     يظهر كل من الحد الأدنى والحد الأقصى للأبعاد أسفل كل مربع.
    - ۲. انقر فوق وحدة القياس: بوصات أو ملليمترات.
    - ٧. انقر فوق حفظ ليتم حفظ حجم الورق المخصص.
- ٨. انقر فوق موافق للخروج من مربع الحوار (حجم ورق مخصص).

### تحديد نوع الورق

توصى HP بتحديد نوع ورق معين عند طباعة مستند بجودة أعلى.

### تحديد نوع ورق معين

اتبع الخطوات التالية لتحديد نوع ورق محدد:

- افتح مربع الحوار خصائص الطابعة.
- ۲. انقر فوق علامة التبويب اختصارات الطباعة.
- ۳. من القائمة المنسدلة نوع الورق، انقر فوق نوع ورق مناسب.
- ٤. حدد أية إعدادات طباعة أخرى مطلوبة، ثم انقر فوق موافق.

### إعدادات سريعة خاصة بمهمة الطباعة

استخدم الإعدادات السريعة الخاصة بمهمة الطباعة للطباعة بالإعدادات التي تستخدمها بشكلٍ منكرر ، أو لحفظ تلك الإعدادات. على سبيل المثال، إذا كنت تطبع على أظرف بشكلٍ متكرر ، يمكنك إنشاء مهمة طباعة نتضمن الإعدادات التي عادةً ما تستخدمها عند الطباعة على الأظرف، مثل حجم الورق وجودة الطباعة والاتجاه. وبعد إنشاء مهمة الطباعة، يمكنك ببساطة تحديد هذه المهمة عند الطباعة على الأظرف، بدلاً من تعيين كل إعداد من إعدادات الطباعة على حدة. ملاحظة يمكن أن يحتفظ برنامج الطابعة بما يصل إلى 25 إعدادًا من الإعدادات السريعة الخاصة بمهمة الطباعة.

قم بإنشاء مهمة طباعة خاصة بك أو استخدم مهام الطباعة ذات التصميم الخاص التي تحتوي عليها القائمة المنسدلة (الإعدادات السريعة الخاصة بمهمة الطباعة).

### استخدام إعداد سريع خاص بمهمة طباعة

اتبع الخطوات التالية لاستخدام إعداد سريع خاص بمهمة طباعة:

- ا. افتح مربع الحوار خصائص الطابعة.
   تظهر القائمة المنسدلة (الإعدادات السريعة الخاصة بمهمة الطباعة) في الجزء العلوي من معظم علامات التبويب.
   ٢. انتقل إلى الإعدادات السريعة الخاصة بمهمة الطباعة من أى علامة تبويب يظهر بها هذا الخيار.
  - ٣. من القائمة المنسدلة، انقر فوق مهمة الطباعة التي ترغب في استخدامها.
    - ٤. انقر فوق **موافق**.

ملاحظة لاستعادة إعدادات الطباعة الافتر اضية، انقر فوق إعدادات الطباعة الافتراضية من الفائمة المنسدلة. المحت الإعدادات السريعة الخاصة بمهمة الطباعة، ثم انقر فوق موافق.

### إنشاء إعداد سريع خاص بمهمة طباعة

اتبع الخطوات التالية لإنشاء إعداد سريع لمهمة طباعة:

- افتح مربع الحوار خصائص الطابعة.
- حدد الخيارات التي تريد تضمينها في مهمة الطباعة الجديدة.
- ٣. انتقل إلى الإعدادات السريعة الخاصة بمهمة الطباعة من أي علامة تبويب يظهر بها هذا الخيار.
- ٤. اكتب اسم مهمة الطباعة الجديدة في القائمة المنسدلة الإعدادات السريعة الخاصة بمهمة الطباعة، ثم انقر فوق حفظ. تتم إضافة الإعداد السريع الخاص بمهمة الطباعة إلى القائمة المنسدلة.

### حذف إعداد سريع خاص بمهمة طباعة

اتبع الخطوات التالية لحذف إعداد سريع خاص بمهمة طباعة:

افتح مربع الحوار خصائص الطابعة.

تظهر القائمة المنسدلة (الإعدادات السريعة الخاصة بمهمة الطباعة) في الجزء العلوي من معظم علامات النبويب.

- ٢. انتقل إلى الإعدادات السريعة الخاصة بمهمة الطباعة من أي علامة نبويب يظهر بها هذا الخيار.
  - . من القائمة المنسدلة، انقر فوق مهمة الطباعة التي ترغب في حذفها، ثم انقر فوق **حذف**.

دددم. ملاحظة لا يمكن حذف بعض الإعدادات السريعة الخاصة بمهمة الطباعة.

### الطباعة على الوجهين

استخدم الطباعة على الوجهين، والتي يُطلق عليها أيضمًا ميزات الطباعة على الوجهين على مجرد كونها طريقة اقتصادية، بل إنها طريقة نتوافق مع متطلبات حماية البيئة كذلك.

### طباعة مستند على الوجهين

اتبع الخطوات التالية لطباعة مستند على الوجهين:

افتح مربع الحوار خصائص الطابعة.

- انقر فوق علامة التبويب اختصارات الطباعة. ۲.
- من القائمة المنسدلة الطباعة على الوجهين، انقر فوق يدويًا. .٣
- حدد أية إعدادات طباعة أخرى مطلوبة، ثم انقر فوق موافق. ٠ź تقوم الطابعة بطباعة الصفحات الفردية أولاً.
- بعد طباعة الصفحات الفردية، قم بإعادة تحميل الصفحات المطبوعة بحيث يكون الوجه المطبوع لأعلى. .0

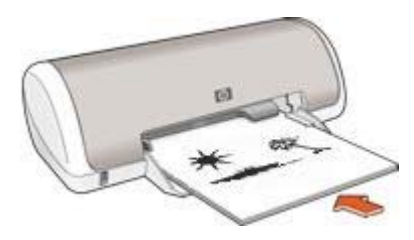

انقر فوق متابعة لطباعة الصفحات الزوجية.

#### إنشاء مستند على الوجهين مُجلد

حدد نوع التجليد المطلوب للمستند الذي سيتم طباعته على الوجهين، ثم اتبع خطوات هذا التجليد.

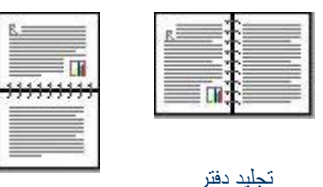

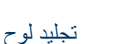

[<del>]]]</del>

ملاحظة يعد تجليد الدفتر أكثر أنواع التجليد شيوعًا.

### تجليد دفتر

اتبع الخطوات التالية لطباعة مستند على الوجهين بنمط تجليد الدفتر :

- افتح مربع الحوار خصائص الطابعة.
  - ۲. انقر فوق علامة التبويب إتمام.
- ۳. حدد مربع الاختيار الطباعة على الوجهين (يدويًا).
- حدد أية إعدادات طباعة أخرى مطلوبة، ثم انقر فوق موافق. ٤ تقوم الطابعة بطباعة الصفحات الفردية أولا.
- بعد طباعة الصفحات الفردية، قم بإعادة تحميل الصفحات المطبوعة بحيث يكون الوجه المطبوع لأعلى. .0

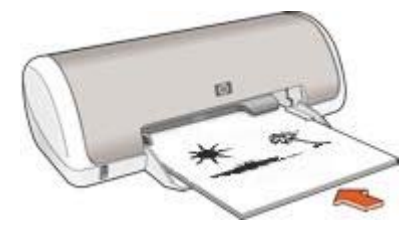

انقر فوق متابعة لطباعة الصفحات الزوجية.

### تجليد لوح

اتبع الخطوات التالية لطباعة مستند على الوجهين بنمط تجليد اللوح:

- افتح مربع الحوار خصائص الطابعة.
  - ۲. انقر فوق علامة التبويب إتمام.
    - ۳. حدد خانات الاختيار التالية:
- الطباعة على الوجهين (يدويًا)
   قلب الصفحات للأعلى
- حدد أية إعدادات طباعة أخرى مطلوبة، ثم انقر فوق موافق.
   تقوم الطابعة بطباعة الصفحات الفردية أولاً.
- بعد طباعة الصفحات الفردية، قم بإعادة تحميل الصفحات المطبوعة بحيث يكون الوجه المطبوع لأعلى وفقًا لاتجاه المستند.
  - انقر فوق متابعة لطباعة الصفحات الزوجية.

## ٨ برنامج الطابعة

- استخدم مربع الحوار خصائص الطابعة لتحديد خيارات الطباعة.
- استخدم تعليمات ما هذا؟ لمعرفة المزيد عن إعدادات الطباعة الخاصة.
- يمكنك عرض إطار حالة الحبر للتعرف على النسبة التقريبية لمستوى الحبر في كل خرطوشة طباعة.
  - قم بتحميل تحديثات برامج الطابعة للحصول على أحدث الميزات والتحسينات.

### مربع الحوار خصائص الطابعة

يتم التحكم في الطابعة من خلال البرامج المثبتة على جهاز الكمبيوتر. استخدم برنامج الطابعة، المعروف أيضًا باسم ، لتغيير إعدادات طباعة المستند.

لتغيير إعدادات الطباعة، افتح مربع الحوار (خصائص الطابعة).

م 1999 ملاحظة تتم الإشارة إلى مربع الحوار (خصائص الطابعة) أيضًا باسم مربع الحوار (تفضيلات الطباعة).

#### فتح مربع الحوار خصائص الطابعة

اتبع الخطوات التالية لفتح مربع الحوار (خصائص الطابعة):

- افتح الملف الذي تريد طباعته.
   انقر فوق ملف ثم انقر فوق طباعة ثم انقر فوق خصائص أو تفضيلات.
  - . العر فوق ملك لم العر فوق عباقة لم العر فوق مصالص او تصعيره يظهر مربع الحوار (خصائص الطابعة).

ملاحظة قد يختلف المسار المؤدي إلى مربع الحوار (خصائص الطابعة) تبعًا للبرنامج الذي تستخدمه.

#### تعليمات ما هذا؟

استخدم تعليمات ما هذا؟ للتعرف على الميزات التي تظهر في مربع الحوار (خصائص الطابعة).

### تعليمات ما هذا؟

استخدم مربع (تعليمات ما هذا؟) لمعرفة المزيد حول خيارات الطباعة المتوفرة. حرك المؤشر فوق الميزة التي ترغب في معرفة المزيد حولها.
 انقر بزر الماوس الأيمن.
 يظهر المربع (ما هذا؟).
 حرك المؤشر فوق المربع ما هذا؟، ثم انقر بزر الماوس الأيسر.
 يظهر شرح للميزة.

### إطار حالة الحبر

يظهر إطار Ink Status (حالة الحبر) في كل مرة تقوم الطابعة فيها بطباعة ملف. ويعرض الإطار المستوى التقريبي. للحبر في كل خرطوشة طباعة. لإغلاق إطار Ink Status (حالة الحبر)، انقر فوق Close (إ**غلاق)**.

مهمم ملاحظة قد لا تتوفر هذه الميزة في بيئة التشغيل الخاصة بك.

معلومات خراطيش الطباعة وشراؤها

للحصول على المعلومات الخاصة بخراطيش الطباعة وللانتقال إلى موقع شركة HP على الويب لشراء خراطيش طباعة، انقر فوق الزر Print Cartridge Information (معلومات خرطوشة الطباعة).

#### عرض إطار حالة الحبر

إذا لم ترغب في ظهور إطار Ink Status (حالة الحبر) عند الطباعة، حدد خانة الاختيار **لا تعرض ذلك مرة أخرى** في الزاوية اليسرى السفلية من الإطار.

إذا كنت قد قمت مسبقًا باختيار عدم إظهار إطار Ink Status (حالة الحبر) وتريد الآن إظهاره عند القيام بالطباعة، اتبع الخطوات التالية:

- ١. بالنسبة لنظام التشغيل Windows 2000، انقر فوق ابدأ، ثم انقر فوق إعدادات، ثم انقر فوق الطابعات. بالنسبة لنظام التشغيل Windows XP، انقر فوق ابدأ، ثم انقر فوق الطابعات والفاكسات. تظهر قائمة بالطابعات المثبتة على جهاز الكمبيوتر.
  - ٢. قم بتمييز اسم الطابعة ثم انقر بزر الماوس الأيمن لعرض قائمة خيارات.
    - ۳. انقر فوق **خصائص**.
    - يظهر مربع الحوار (خصائص الطابعة).
    - ٤. انقر فوق علامة التبويب إعدادات الجهاز.
- م. لعرض خانة الاختيار Display Ink Status Window (عرض إطار حالة الحبر)، انقر فوق تشغيل ثم انقر فوق موافق.

### تحميل تحديثات برنامج الطابعة

قم بتحميل أخر تحديثات لبرنامج الطابعة كل عدة شهور لضمان حصولك على أخر الميزات والتحسينات:

- دمن اتصال الجهاز بالإنترنت.
- ٢. بالنسبة لنظام التشغيل Windows 2000، انقر فوق ابدأ، ثم انقر فوق برامج ثم انقر فوق HP ثم انقر فوق HP Software Update (تحديث برنامج HP). بالنسبة لنظام التشغيل Windows XP، انقر فوق ابدأ ثم انقر فوق كافة البرامج ثم انقر فوق HP ثم انقر فوق HP ثما نقر فوق HP Software Update (تحديث برنامج HP).
  - ٣. انقر فوق Next(التالي). يقوم HP Software Update (تحديث برنامج HP) بالبحث في موقع الويب الخاص بـ HP عن تحديثات لبرنامج الطابعة.
- إذا كان الإصدار المثبت على جهاز الكمبيوتر هو آخر تحديثات برامج الطابعة، فنظهر الرسالة No (لا توجد تحديثات متوفرة للنظام (Updates are available for your system at this time) والخاص بك في الوقت الحالي) في الإطار HP Software Update).
- في حالة عدم تثبيت أحدث إصدارات برنامج الطابعة على جهاز الكمبيوتر، يظهر تحديث للبرنامج في الإطار
   HP Software Update (تحديث برنامج HP).
  - ٤. وفي حالة توفر تحديث للبرنامج، حدد خانة الاختيار الموجودة بجانب اسم التحديث.
    - ٥. انقر فوق Install(تثبيت).
    - اتبع الإرشادات التي تظهر على الشاشة.

## ٩ الصيانة

- تركيب خراطيش الطباعة
- محاذاة خراطيش الطباعة
- تنظيف خراطيش الطباعة تلقائيًا
  - طباعة صفحة اختبار
- عرض المستوى التقديري للحبر
  - صيانة هيكل الطابعة
- إزالة الحبر من الجلد والملابس
- تنظيف خراطيش الطباعة يدويًا
  - صيانة خراطيش الطباعة
    - مربع أدوات الطابعة

### تركيب خراطيش الطباعة

عندما يلز م استبدال خر اطيش الطباعة، تأكد من وجود خر اطيش الطباعة الصحيحة للطابعة الخاصة بك، ثم قم بتركيبها في حامل خر اطيش الطباعة.

#### خراطيش الطباعة

قم دائمًا بتركيب خرطوشة الطباعة ثلاثية الألوان في الجانب الأيسر من حامل خراطيش الطباعة. قم بتركيب خرطوشة الطباعة السوداء في الجانب الأيمن من حامل خراطيش الطباعة.

### أرقام الاختيار

عند شراء خراطيش طباعة بديلة، ابحث عن رقم اختيار خرطوشة الطباعة. هناك ثلاثة أماكن يمكن أن يوجد رقم الاختيار بها:

بطاقة عنونة رقم الاختيار: انظر بطاقة العنونة الموجودة بخرطوشة الطباعة التي تستبدلها.

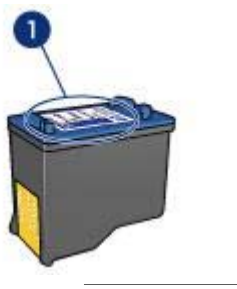

۱
 ۱
 ۱
 ۱
 ۱
 ۱
 ۱
 ۱
 ۱
 ۱
 ۱
 ۱
 ۱
 ۱
 ۱
 ۱
 ۱
 ۱
 ۱
 ۱
 ۱
 ۱
 ۱
 ۱
 ۱
 ۱
 ۱
 ۱
 ۱
 ۱
 ۱
 ۱
 ۱
 ۱
 ۱
 ۱
 ۱
 ۱
 ۱
 ۱
 ۱
 ۱
 ۱
 ۱
 ۱
 ۱
 ۱
 ۱
 ۱
 ۱
 ۱
 ۱
 ۱
 ۱
 ۱
 ۱
 ۱
 ۱
 ۱
 ۱
 ۱
 ۱
 ۱
 ۱
 ۱
 ۱
 ۱
 ۱
 ۱
 ۱
 ۱
 ۱
 ۱
 ۱
 ۱
 ۱
 ۱
 ۱
 ۱
 ۱
 ۱
 ۱
 ۱
 ۱
 ۱
 ۱
 ۱
 ۱
 ۱
 ۱
 ۱
 ۱
 ۱
 ۱
 ۱
 ۱
 ۱
 ۱
 ۱
 ۱
 ۱
 ۱
 ۱
 ۱
 ۱
 ۱
 ۱
 ۱
 ۱
 ۱
 ۱
 ۱
 ۱
 ۱
 ۱
 ۱
 ۱
 ۱
 ۱
 ۱
 ۱
 ۱
 ۱
 ۱
 ۱
 ۱
 ۱
 ۱
 ۱
 ۱
 ۱
 ۱
 ۱
 ۱
 ۱
 ۱

- مراجع الطابعة: للحصول على قائمة بأرقام الاختيار الخاصة بخر اطيش الطباعة، رجاء مراجعة الدليل المرجعي المرفق مع الطابعة.
- معلومات خرطوشة الطباعة): للحصول على أرقام الاختيار الخاصة بخرطوشة الطباعة، افتح مربع أدوات الخاص بالطابعة، ثم انقر فوق علامة التبويب المستوى التقديري للحبر ثم انقر فوق الزر Print Cartridge Information(معلومات خرطوشة الطباعة).

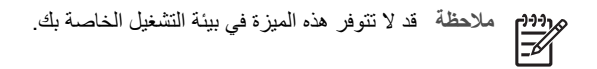

وضع احتياطي الحبر

يمكن تشغيل الطابعة في حالة تركيب خرطوشة طباعة واحدة فقط. لمزيد من المعلومات، راجع وضع احتياطي الحبر.

#### إرشادات التركيب

اتبع الخطوات التالية لتركيب خرطوشة الطباعة:

- اضغط زر الطاقة لتشغيل الطابعة.
- ٢. افتح غطاء الطابعة.
   يتحرك الحامل إلى منتصف الطابعة.
- ۳. اضغط خرطوشة الطباعة لأسفل، واسحبها إلى خارج حامل خراطيش الطباعة.

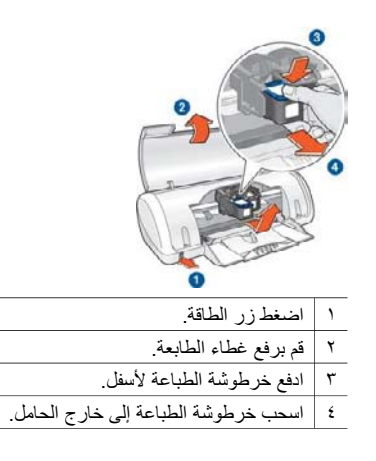

 أخرج خرطوشة الطباعة البديلة من عبوتها وقم بازالة الشريط البلاستيكي بحذر. أمسك بخرطوشة الطباعة بحيث يكون الشريط النحاسي لأسفل ومواجهًا للطابعة.

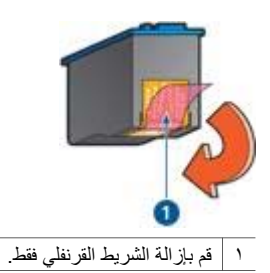

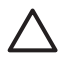

تنبيه تجنب لمس فتحات الحبر أو الموصلات النحاسية بخرطوشة الطباعة. حيث يؤدي لمس هذه الأجزاء إلى حدوث انسداد وتلف للحبر وضعف التوصيلات الكهربائية. لا تقم بإزالة الأشرطة النحاسية. فهي موصلات كهربائية ضرورية.

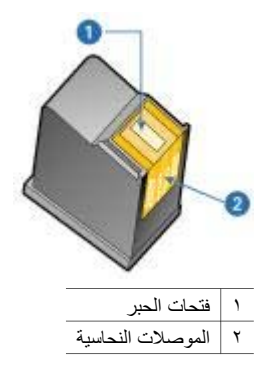

ادفع خرطوشة الطباعة بقوة إلى داخل الحامل، مع رفعها لأعلى بزاوية بسيطة حتى تشعر بالمقاومة.

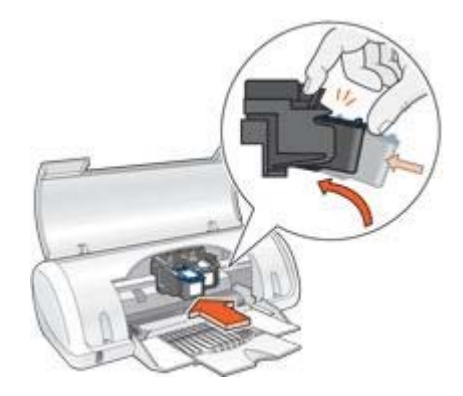

- ادفع الخرطوشة داخل الحامل. ستسمع صوت طقطقة عند وضع خرطوشة الطباعة في موضعها الصحيح.
  - ۷. أغلق غطاء الطابعة.
  - ٨. قم بإجراء محاذاة لخراطيش الطباعة للحصول على جودة طباعة مثلى.

للحصول على معلومات حول تخزين خراطيش الطباعة، راجع صيانة خراطيش الطباعة.

للحصول على معلومات حول إعادة تصنيع خر اطيش الطباعة الفارغة، راجع استرداد خرطوشة الطباعة.

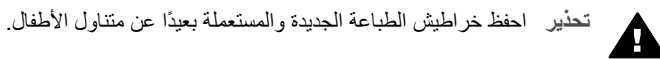

### محاذاة خراطيش الطباعة

بعد تركيب خرطوشة الطباعة، قم بمحاذاة خراطيش الطباعة لضمان الحصول على أفضل جودة طباعة. لمحاذاة خراطيش الطباعة:

- . قم بتحميل ورق أبيض عادي بحجم Letter أو بحجم A4 في درج الورق.
  - ۲. افتح مربع أدوات الخاص بالطابعة.
  - ۳. انقر فوق محاذاة خراطيش الطباعة.
  - انقر فوق محاذاة، ثم اتبع الإرشادات التي تظهر على الشاشة.

### تنظيف خراطيش الطباعة تلقائيا

إذا وجدت سطورًا أو نقاطًا مفقودة من الصفحات المطبوعة أو إذا تضمنت هذه الصفحات خطوط حبر ، فهذا يعني انخفاض مستوى الحبر في خراطيش الطباعة أو يعني أنه يلزم تنظيف هذه الخراطيش.

إذا لم يكن هناك انخفاض في مستوى الحبر داخل خر اطيش الطباعة، اتبع الخطوات التالية لتنظيف هذه الخر اطيش تلقائيًا:

- افتح مربع أدوات الخاص بالطابعة.
- ۲. انقر فوق تنظيف خراطيش الطباعة.
- ۳. انقر فوق تنظيف، ثم اتبع الإرشادات التي تظهر على الشاشة.

إذا كان لا يزال بالمستندات سطور أو نقاط مفقودة بعد التنظيف، فيجب استبدال خراطيش الطباعة.

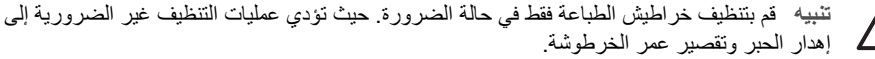

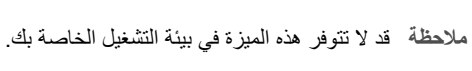

### طباعة صفحة اختبار

[<del>]]]]</del>

اتبع الإرشادات التالية لطباعة صفحة اختبار:

- · . افتح مربع أدوات الخاص بالطابعة.
- ٢. انقر فوق الزر طباعة صفحة اختبار ثم اتبع الإرشادات التي نظهر على الشاشة.

6990 ملاحظة قد لا تتوفر هذه الميزة في بيئة التشغيل الخاصة بك.

### عرض المستوى التقديري للحبر

اتبع الإرشادات التالية لعرض المستوى التقديري للحبر في خراطيش الطباعة المركبة في الطابعة:

- . افتح مربع أدوات الخاص بالطابعة.
- ٢. انقر فوق علامة التبويب المستوى التقديري للحبر.

ملاحظة في حالة استخدام خرطوشة الحبر قبل تركيبها، فلن يظهر المستوى التقديري للحبر في علامة التبويب. محت المستوى التقديري للحبر.

تحتوي علامة النبويب (المستوى التقديري للحبر) أيضًا على معلومات طلب خرطوشة الطباعة. لعرض هذه المعلومات، انقر فوق الزر Print Cartridge Information (معلومات خرطوشة الطباعة).

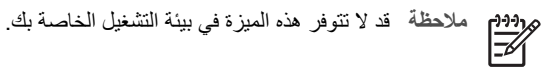

### صيانة هيكل الطابعة

قد تظهر تلطخات حبر على الغطاء الخارجي للطابعة والأسطح المجاورة له نتيجة قيام الطابعة بنفث الحبر على الورق على هيئة رذاذ خفيف. لإزالة التلطخات أو البقع أو الحبر الجاف من الجزء الخارجي للطابعة، استخدم قطعة قماش ناعمة مبللة بالماء.

عند تنظيف الطابعة، يجب مر اعاة التلميحات التالية:

- تنظيف الجزء الداخلي من الطابعة. احتفظ بكل أنواع السوائل بعيدًا عن الأجزاء الداخلية للطابعة. •
- استخدام أدوات أو مواد التنظيف المنزلية. في حالة استخدام أدوات أو مواد تنظيف منزلية مع الطابعة، فقم • بمسح الأسطح الخارجية للطابعة بقطعة قماش ناعمة مبللة بالماء.
- تشحيم قضيب الدعم الذي يستخدمه حامل خر اطيش الطباعة في الحركة للأمام والخلف. من الطبيعي سماع • صوت عند تحرك الحامل إلى الخلف وإلى الأمام.

### إزالة الحبر من الجلد والملابس

اتبع الإرشادات التالية لإزالة الحبر من الجلد والملابس:

| السطح           | العلاج               |                                   |
|-----------------|----------------------|-----------------------------------|
| الجلد           | اغسل المنطقة المصابة | ، بصابون مُنظف                    |
| الأقمشة البيضاء | اغسل الأقمشة بماء    | واستخدم مادة تبييض كلورية.        |
| الأقمشة الملونة | اغسل الأقمشة بماء    | واستخدم مادة النشادر غزير الرغوة. |

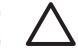

تثبيه استخدم دائمًا الماء البارد لإزالة الحبر من الأقمشة. حيث قد يؤدي استخدام الماء الدافئ أو الساخن إلى 🗹 تَثْبَيَّت الحبر على الأقمشة.

### تنظيف خراطيش الطباعة يدويًا

في حالة استخدام الطابعة في بيئة متربة، يمكن أن يؤدي هذا إلى تراكم قليل من الاتساخ على الموصلات الموجودة في خر طوشة الطباعة.

#### تجميع مستلزمات التنظيف

يلزم وجود العناصر التالية لتنظيف خراطيش الطباعة.

- ماء مقطر (فقد يكون ماء الصنبور ملوتًا مما يؤدي إلى تلف خرطوشة الطباعة) •
- قِطع من القطن أو غيره من المواد الناعمة الخالية من الوبر، بحيث لا تعلق بخر طوشة الطباعة

احذر من إصابة الحبر ليديك أو ملابسك أثناء عملية التنظيف.

#### التجهيز للتنظيف

- اضغط زر الطاقة لتشغيل الطابعة ثم ارفع غطاء الطابعة. ١. يتحرك الحامل إلى منتصف الطابعة.
  - افصل سلك الطاقة من الجزء الخلفي من الطابعة. ۲.
- أخرج خراطيش الطباعة وضعها على قطعة من الورق مع توجيه الأشرطة النحاسية إلى أعلى. ۳. تنبيه لا تترك خراطيش الطباعة خارج الطابعة لمدة تزيد على 30 دقيقة.

#### إرشادات التنظيف

- بلل قطعة من القطن بالماء المقطر واعصر ها للتخلص من الماء الزائد بها. ١.
  - استخدم قطعة القطن لمسح وجه وجوانب خرطوشة الطباعة الأولى. ۲.

تنبيه تجنب مسح الغطاء المعدني للفتحة. حيث يؤدي لمس فتحات الحبر إلى حدوث انسداد وتلف الحبر  $\sum$ وضعف التوصيلات الكهر بائية

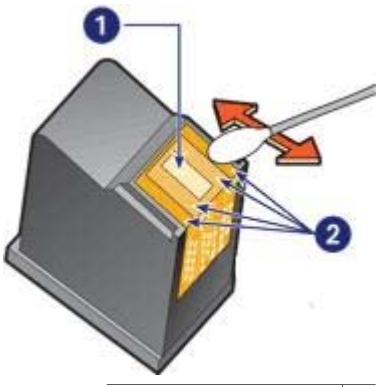

الغطاء المعدني للفتحة

١

٢ وجه وجوانب خرطوشة الطباعة

- ٣. افحص وجه وجوانب خرطوشة الطباعة بحثًا عن وجود أية ألياف بها.
   قم بتكرار الخطونين 1 و2 في حالة استمرار وجود ألياف.
  - ٤. قم بتكرار الخطوات من 1 إلى 3 مع خرطوشة الطباعة الثانية.
- مسح الوجه السفلي من جوانب حامل خراطيش الطباعة باستخدام قطع قطن نظيفة مبللة بالماء.
   قم بتكرار هذه العملية حتى لا يبقى أي أثر للحبر أو التراب على قطعة القطن النظيفة بعد مسح الخرطوشة بها.

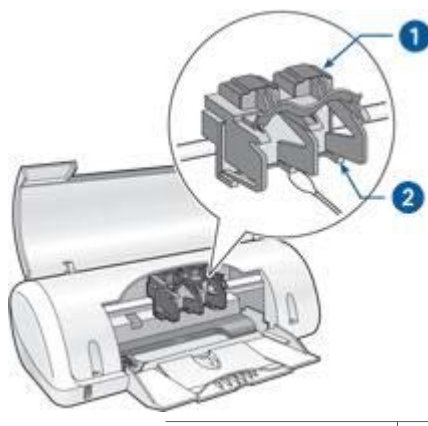

حامل خراطيش الطباعة

٢ جوانب حامل خراطيش الطباعة

- قم بتركيب خراطيش الطباعة في الطابعة ثم أغلق غطاء الطابعة.
  - ٧. أعد توصيل سلك الطاقة بالجزء الخلفي من الطابعة.
    - ٨. قم بطباعة صفحة اختبار.
- ٩. قم بتكرار إجراء التنظيف إذا ما ظهرت خطوط حبر على الصفحات المطبوعة بعد ذلك.

### صيانة خراطيش الطباعة

يهدف التلميحان التاليان إلى صيانة خر اطيش طباعة HP وإلى ضمان اتساق جودة الطباعة:

- احتفظ بكل خراطيش الطباعة مغلفة في عبواتها إلى أن تحتاج إليها. يجب تخزين خراطيش الطباعة في درجة حرارة الغرفة (من 15 إلى 35 درجة مئوية أو من 59 إلى 95 درجة فهرنهايت).
- تجنب إز الة الشريط البلاستيكي الذي يغطي فتحات الحبر إلا عند بدء تركيب خرطوشة الطباعة في الطابعة. في حالة إز الة الشريط البلاستيكي من خرطوشة الطباعة، لا تحاول إعادة لصقه. حيث يؤدي إعادة لصق هذا الشريط إلى تلف خرطوشة الطباعة.

### مربع أدوات الطابعة

يحتوي (مربع أدوات) الخاص بالطابعة على عدد من الأدوات المفيدة التي تعمل على تحسين أداء الطابعة. استخدم (مربع أدوات) الخاص بالطابعة لإجراء المهام التالية:

- محاذاة خر اطيش الطباعة
- تنظيف خراطيش الطباعة
  - طباعة صفحة اختبار
- عرض المستوى التقديري للحبر

#### استخدام مربع الأدوات

اتبع الإرشادات التالية لاستخدام (مربع أدوات) الخاص بالطابعة:

- افتح مربع الحوار خصائص الطابعة.
- ٢. انقر فوق علامة التبويب خدمات، ثم انقر فوق الزر خدمة هذا الجهاز.

مهمهم ملاحظة قد لا تتوفر هذه الميزة في بيئة التشغيل الخاصة بك.

## ، ١ استكشاف الأخطاء وإصلاحها

- الطابعة لا تطبع
- انحشار الورق
- مشكلات الورق
- توقف الطابعة فجأة
- مشكلات خرطوشة الطباعة
- نتم طباعة الصور الفوتو غرافية بشكل غير صحيح
  - تدني جودة الطباعة
  - خطأ في طباعة المستند
  - مشكلات طباعة المستندات بلا حدود
    - رسائل الخطأ
    - وميض مصباح الطاقة
    - تتم طباعة المستندات ببطء
  - في حالة استمر ار حدوث المشكلات

## الطابعة لا تطبع

#### تأكد مما يلي

تأكد من تحقق الشروط التالية إذا كانت الطابعة لا تطبع:

- اتصال الطابعة بمصدر الطاقة.
- توصيلات الكابلات مُثبتة بإحكام.
- وجود الطابعة في وضع التشغيل.
- أن خراطيش الطباعة الصحيحة الخاصة بالطابعة تم تثبيتها بشكل صحيح.
  - تحميل الورق أو الوسائط الأخرى إلى درج الورق بشكل صحيح.
    - غطاء الطابعة مغلق.
    - باب الوصول الخلفي مُركّب.

### تحقق من مصباح الطاقة

إذا ما أصدر مصباح الطاقة وميضًا متقطعًا، فقد يكون هناك خطاً. لمزيد من المعلومات، راجع وميض مصباح الطاقة.

### قم بفحص توصيل كابل الطابعة

في حالة توصيل كابل الطابعة بلوحة وصل USB، قد يحدث تعارض في الطباعة. هناك طريقتان لحل هذا التعارض:

- قم بتوصيل كابل USB الخاص بالطابعة بجهاز الكمبيوتر مباشرةً.
- لا تستخدم أية أجهزة USB أخرى متصلة بلوحة الوصل أثناء الطباعة.

### قم بفحص قائمة انتظار الطباعة

لن تقوم الطابعة بالطباعة في حالة توقف مهمة طباعة في قائمة انتظار الطباعة. لحل التوقف المفاجئ لمهمة الطباعة في قائمة انتظار الطباعة، قم بإجراء الخطوات التالية:

 بالنسبة لنظام التشغيل Windows 2000، انقر فوق ابدأ، ثم انقر فوق إعدادات، ثم انقر فوق الطابعات. بالنسبة لنظام التشغيل Windows XP، انقر فوق ابدأ، ثم انقر فوق الطابعات والفاكسات.

- ۲. انقر نقرًا مزدوجًا فوق اسم طابعة HP Deskjet.
- ۳. انقر فوق القائمة الطابعة ثم انقر فوق إيقاف الطباعة مؤقتًا.
- ٤. انقر فوق القائمة الطابعة مرة أخرى، ثم انقر فوق إلغاء كافة المستندات.
  - ٥. انقر فوق نعم.
  - ٦. انقر فوق القائمة الطابعة ثم انقر فوق استئناف الطباعة.
- فى حالة استمر ار وجود مستندات فى القائمة، أعد تشغيل جهاز الكمبيوتر.
- ٨. بعد إعادة تشغيل جهاز الكمبيوتر، في حالة استمرار وجود مستندات في القائمة، كرر الخطوات من 1 إلى 6.

#### إذا كانت الطابعة لا تزال متوقفة عن الطباعة

- اختر مما يلى الموضوع الذي يقدم أفضل توضيح للمشكلة:
  - انحشار الورق
  - رسالة Out-of-paper(نفاد الورق)
    - ـ توقف الطابعة فجأة
- ٢. إذا استمرت الطابعة في عدم الطباعة، قم بإيقاف تشغيل جهاز الكمبيوتر ثم أعد تشغيله.

### انحشار الورق

اتبع الخطوات التالية لإزالة انحشار الورق.

- أخرج الورق من درج الورق.
- إذا كنت تطبع ورق عناوين، فتحقق من عدم انفصال ورق العناوين عن فرخ الورق أثناء مروره بالطابعة.
  - ۳. قم بإيقاف تشغيل الطابعة.
  - ٤. قم بإزالة باب الوصول الخلفي. اضغط المقبض باتجاه اليمين، ثم اسحب الباب.

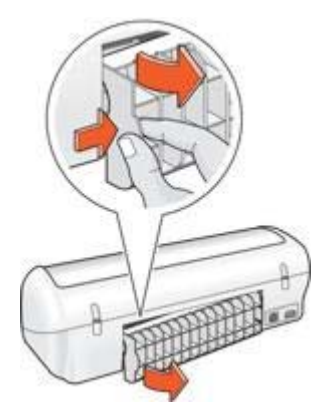

قم بإزالة الورق المحشور من الجزء الخلفي من الطابعة، ثم أعد تركيب باب الوصول الخلفي في مكانه بإحكام.

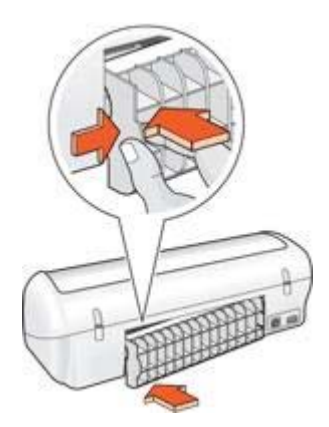

٢. إذا لم تتمكن من إزالة الورق المحشور من الجزء الخلفي من الطابعة، قم برفع غطاء الطابعة ثم إزالة الورق المحشور من الجزء الأمامي من الطابعة ثم أنزل الغطاء مرة أخرى.

تنبيه يجب إزالة الورق المحشور بحرص شديد فقد يؤدي الإهمال في ذلك إلى تلف الطابعة عند إزالة الورق المحشور من الجزء الأمامي.

- ٢. قم بتحميل الورق إلى درج الورق مرة أخرى.
  - ٨. قم بتشغيل الطابعة.
  - ٩. أعد طباعة المستند.

م 1994 ملاحظة إذا كان انحشار الورق متكررًا، جرب استخدام ورق أثقل وزنًا. راجع الدليل المرجعي للتعرف على المحص الم المرجعي للتعرف على المحص المحص المح المحص المحص المحص المحص المحص المحص المحص المحص المحص المحص المحص المحص المحص المحص المحص المحص المحص المحص المح

### مشكلات الورق

### الطابعة لا تقوم بتغذية الورق

جرب حلا أو أكثر من الحلول التالية:

- قم بتقليل عدد أفرخ الورق الموجودة في درج الورق.
  - أخرج الورق من درج الورق، ثم أعد تحميله.
    - استخدم نوع ورق مختلف.

### رسالة Out-of-paper (نفاد الورق)

إذا ظهرت رسالة نفاد الورق، فاتبع هذه الإرشادات.

**انحشار الورق** لمزيد من المعلومات حول إزالة انحشار الورق، رجاء مراجعة صفحة انحشار الورق.

### الطابعة تطبع على أكثر من ورقة في المرة الواحدة

في حالة قيام الطابعة بالطباعة على أكثر من ورقة في المرة الواحدة، اتبع هذه الإرشادات.

### الطابعة تطبع على أكثر من ورقة في المرة الواحدة

إذا كانت الطابعة تطبع على أكثر من ورقة في المرة الواحدة، فتحقق مما يلي:

#### الفصل ١٠

#### وزن الورق

قد تقوم الطابعة بالطباعة على أكثر من ورقة في المرة الواحدة إذا كان وزن الورق أقل من الوزن المُوصى به. استخدم ورق يتناسب مع المواصفات المُوصى بها. للتعرف على مواصفات وزن الورق، الرجاء مراجعة الدليل المرجعي المرفق مع الطابعة.

### من المحتمل أنه تم تحميل الورق بشكل غير صحيح

قد تقوم الطابعة بالطباعة على أكثر من ورقة في المرة الواحدة في حالة تحميل الورق بوضعه بعيدًا أكثر من اللازم عن منفذ تغذية الورق (بحيث يكون قريبًا من الجزء الخلفي من الطابعة) أو في حالة عدم تثبيت وضع موجه الورق بإحكام مع الورق. أعد تحميل الورق في درج الورق، واستمر في دفع الورق حتى تشعر بالمقاومة ثم ثبت موجه الورق بإحكام على حافة مجموعة الورق.

قد تقوم الطابعة بطباعة أكثر من ورقة أيضًا في حالة تحميل أحجام مختلفة من الورق إلى الطابعة. على سبيل المثال، ربما يكون قد اختلط ورق صور فوتوغرافية مع ورق عادي. فقم بتفريغ درج الورق ثم قم بتحميل نوع الورق الذي يتناسب فقط مع المستند الذي تقوم بطباعته.

### توقف الطابعة فجأة

في حالة توقف الطابعة أثناء طباعة مستند، قم بر فع غطاء الطابعة ثم قم بفصل كابل الطاقة من الجزء الخلفي من الطابعة.

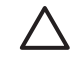

تثبيه أولا، تحقق من عدم وجود أجزاء غير مُحكمة الربط أو أجزاء مكسورة في الطابعة. في حالة العثور على أجزاء غير مُحكمة الربط أو أجزاء مكسورة، انتقل إلى www.hp.com/support أو قم بالاتصال بشركة HP. وتوجد قائمة بأرقام هواتف الدعم في الدليل المرجعي المرفق مع الطابعة أو الموجود على .www.hp.com/support

أما في حالة عدم وجود أجزاء غير مُحكمة الربط أو أجزاء مكسورة، اتبع الخطوات التالية:

- قم بالبحث عن أية عوائق وقم بإز التها، مثل أشرطة أو مواد التغليف، والتي تمنع خر اطيش الطباعة من الحركة إلى ١. الأمام والخلف
  - تأكد من تركيب خراطيش الطباعة بإحكام في حامل خراطيش الطباعة. .۲
  - تأكد من تركيب خرطوشة الطباعة ثلاثية الألوان في الجزء الأيسر من حامل الخراطيش وخرطوشة الطباعة .٣ السوداء في الجزء الأيمن من الحامل.
    - قم بالبحث عن أي حالات انحشار الورق وقم بإزالتها. ٠ź
      - أنزل غطاء الطابعة. 0
    - قم بتوصيل كابل الطاقة بالجزء الخلفي من الطابعة ثم قم بتشغيل الطابعة. ٦.

### مشكلات خرطوشة الطباعة

### رسالة Incorrect print cartridge (خرطوشة الطباعة غير صحيحة).

لا يمكن للطابعة أن تقوم بمهام الطباعة إلا بعد تركيب خراطيش الطباعة الصحيحة الخاصة بها. في حالة ظهور رسالة خطأ خاصة بخرطوشة الطباعة، فهذا يعني أنه لا يمكن استخدام إحدى خرطوشتي الطباعة أو كلتيهما.

للتحقق من أنك تستخدم خراطيش الطباعة الصحيحة:

- افتح غطاء الطابعة. . 1
- ٢. اقرأ رقم الاختيار الموجود على بطاقة عنونة خرطوشة الطباعة.

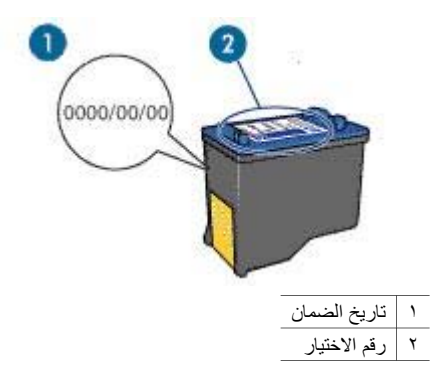

- اطلع على قائمة خراطيش الطباعة التي يمكن استخدامها في الطابعة.
  - افتح مربع أدوات الخاص بالطابعة.
  - ب. انقر فوق علامة التبويب المستوى التقديري للحبر.
- ج. انقر فوق الزر Print Cartridge Information (معلومات خرطوشة الطباعة) وقم بعرض قائمة أرقام الاختيار الخاصة بخراطيش الطباعة.

ويوضح الدليل المرجعي المرفق مع الطابعة أيضًا أرقام الاختيار الخاصة بخراطيش الطباعة.

- تحقق من تاريخ الضمان الموجود على خرطوشة الطباعة.
- إذا لم يكن رقم الاختيار الموجود على خرطوشة الطباعة هو الرقم الصحيح أو إذا كان تاريخ الضمان قد انتهت صلاحيته، فيجب تركيب خرطوشة طباعة جديدة.
- ٢. أغلق غطاء الطابعة. في حالة عدم وميض مصباح الطاقة، إذا فقد تم علاج المشكلة. أما في حالة استمرار مصباح الطاقة في الوميض، فقم بزيارة الدعم الفني لـ HP على www.hp.com/support.

### رسالة Print cartridge problem (مشكلة خرطوشة الطباعة)

في حالة ظهور رسالة خطأ حول وجود مشكلة في إحدى خر اطيش الطباعة، عليك اتباع الخطوات التالية:

- ارفع غطاء الطابعة وقم بإخراج خرطوشة الطباعة التي ظهر اسمها برسالة الخطأ.
  - ٢. ثم قم بإجراء إعادة تركيب خرطوشة الطباعة. في حالة عدم وميض مصباح الطاقة، إذًا فقد تم علاج المشكلة. وفي حالة استمرار وميض مصباح الطاقة، انتقل للخطوة التالية.
    - قم بإجراء تنظيف يدوي لخرطوشة الطباعة.
- ٤. أعد إدخال خرطوشة الطباعة في الطابعة ثم أغلق غطاء الطابعة. في حالة استمرار وميض مصباح الطاقة، فهذا يدل على تلف خرطوشة الطباعة وأنه يجب استبدالها.

 في حالة استمر ار وميض مصباح الطاقة بعد استبدال خرطوشة الطباعة، قم بزيارة الدعم الفني لـ HP على www.hp.com/support.

### رسالة Printing in ink-backup mode (الطباعة في وضع احتياطي الحبر)

في حالة اكتشاف الطابعة وجود خرطوشة طباعة واحدة فقط مُركبة، يتم تشغيل وضع احتياطي الحبر . ويتيح لك هذا الوضع إمكانية الطباعة باستخدام خرطوشة طباعة واحدة، إلا أنه يؤثر على جودة نتائج الطباعة ويجعل عملية الطباعة أكثر بطئًا. في حالة تلقي رسالة وضع احتياطي الحبر بالرغم من تركيب خرطوشتي الطباعة في الطابعة، فيجب التحقق من إز الة الشريط البلاستيكي من خرطوشتي الطباعة. حيث لا تتمكن الطابعة من اكتشاف وجود خرطوشة طباعة مُركبة إذا كان الشريط البلاستيكي الواقي يغطي موصلات خرطوشة الطباعة.

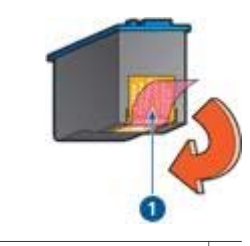

۱ قم بإزالة الشريط القرنفلي البلاستيكي.

رسالة Print cartridge is in the wrong slot (تم تركيب خرطوشة الطباعة في فتحة غير مناسبة) في حالة ظهور رسالة الخطأ هذه، فهذا يعني أن خرطوشة الطباعة مُركبة في الجانب الخطأ من حامل خر اطيش الطباعة. قم بتركيب خرطوشة الطباعة ثلاثية الألوان دائمًا في الجزء من حامل خر اطيش الطباعة. وقم بتركيب خرطوشة الطباعة السوداء في الجزء من حامل خر اطيش الطباعة.

### تتم طباعة الصور الفوتوغرافية بشكل غير صحيح

### فحص درج الورق

- ١. تأكد من وضع ورق الصور الفوتو غرافية بشكل صحيح في درج الورق بحيث يكون الوجه المطلوب الطباعة عليه لأسفل.
  - ادفع الورق إلى الأمام حتى يتوقف.
  - ٣. ثبت موجه الورق بإحكام على حافة الورق.
    تجنب ضغط الموجه بشدة في اتجاه الورق حتى لا ينثني الورق أو يتجعد.

#### فحص خصائص الطابعة

افتح مربع الحوار خصائص الطابعة وتحقق من الخيارات التالية:

| علامة التبويب | الإعداد                                                       |
|---------------|---------------------------------------------------------------|
| ورق/جودة      | الحجم هو: حجم ورق مناسب<br>النوع هو: ورق صور فوتوغرافية مناسب |
|               | جودة الطباعة: أفضل أو الحد الأقصى لدرجة النقطة في كل<br>بوصة  |

### تدني جودة الطباعة

#### خطوط وسطور مفقودة

إذا كانت الصفحات المطبوعة بها سطور أو نقاط مفقودة أو إذا ظهرت بها خطوط، فقد يكون ذلك بسبب انخفاض مستوى الحبر في خراطيش الطباعة أو بسبب الحاجة إلى تنظيف هذه الخراطيش.

الطباعة باهتة

- تحقق من عدم انخفاض مستوى الحبر في أي من خرطوشتي الطباعة.
   في حالة انخفاض مستوى الحبر في إحدى خرطوشتي الطباعة، يجب استبدال خرطوشة الطباعة هذه. للتعرف على رقم المنتج الصحيح لكل مكون من مكونات الطابعة، انظر الدليل المرجعي المرفق مع الطابعة.
  - تحقق من أنه تم تركيب خرطوشة طباعة سوداء.
     في حالة ظهور الصور والنصوص السوداء باهنة في النسخ المطبوعة، فقد يكون السبب في ذلك هو استخدام خرطوشة الطباعة ثلاثية الألوان فقط. قم بتركيب خرطوشة طباعة سوداء مع خرطوشة الطباعة ثلاثية الألوان للحصول على أفضل جودة للطباعة باللون الأسود.
    - تحقق من إز الة الجزء الواقي بالشريط البلاستيكي من خر اطيش الطباعة.

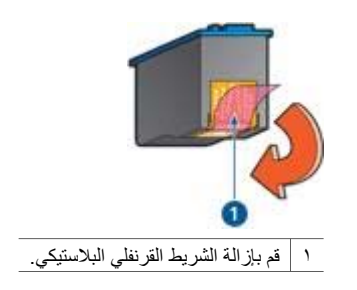

يجب مراعاة تحديد جودة طباعة بمستوى أعلى.

### طباعة صفحات فارغة

 قد يكون الجزء الواقي من الشريط البلاستيكي ما يزال مثبتًا بخر اطيش الطباعة. تحقق من إز الة الشريط البلاستيكي من خر اطيش الطباعة.

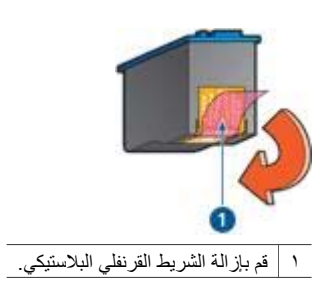

 من المحتمل أن يكون قد نفد الحبر من خراطيش الطباعة. استبدل خرطوشة الطباعة الفارغة، أو كلتيهما إذا كانتا فارغتين.

### خطأ في طباعة المستند

### خطأ في محاذاة النص والصور

إذا حدث خطأ في محاذاة النص والصور في النسخ المطبوعة، يجب محاذاة خر اطيش الطباعة.

## 

تأكد من وضع نوع واحد من الورق في درج الورق، وأنه قد تم وضع الورق بشكل صحيح.
 ت. تحقق من تثبيت موجه الورق على حافة الورق بإحكام.

أعد طباعة المستند.

### أجزاء من المستند مفقودة أو مطبوعة في موضع خطأ

افتح مربع الحوار خصائص الطابعة وتحقق من تحديد الخيارات التالية:

| علامة التبويب | الإعداد                             |
|---------------|-------------------------------------|
| إتمام         |                                     |
| ورق/جودة      | ا <b>لحجم هو:</b> حجم الورق المناسب |

#### طباعة الظرف بزاوية

- أدخل اللسان في الظرف قبل تحميله إلى الطابعة.
- ۲. تأكد من تثبيت موجه الورق بإحكام على حافة الظرف.
  - ٣. أعد طباعة الظرف.

### لا يتم تطبيق الإعدادات الجديدة للطباعة على المستند المطبوع

قد تختلف إعدادات الطابعة عن إعدادات الطباعة المحددة في البرنامج. حدد إعدادات الطباعة الملائمة من البرنامج الذي تستخدمه.

### مشكلات طباعة المستندات بلا حدود

### إرشادات الطباعة بلاحدود

عند طباعة منشورات دعائية أو صور فوتوغرافية بلا حدود، اتبع الإرشادات التالية:

- تحقق من أن حجم الورق المحدد في القائمة المنسدلة "حجم الورق" في علامة التبويب "اختصارات الطباعة" يتوافق مع حجم الورق الذي تم تحميله إلى درج الورق.
  - حدد نوع الورق الملائم من القائمة المنسدلة نوع الورق في علامة النبويب اختصارات الطباعة.
  - لا تقم بطباعة مستندات بلا حدود في وضع احتياطي الحبر . احرص دائمًا على تركيب خرطوشتي الطباعة في الطابعة عند طباعة مستندات بلا حدود.

### طباعة الصورة بزاوية

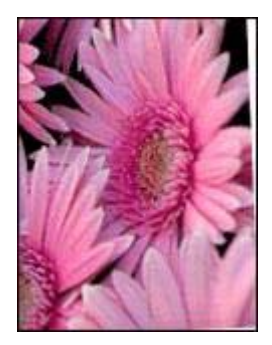

تحقق من عدم وجود مشكلة في الصورة الأصلية. على سبيل المثال، إذا كنت تطبع صورة تم مسحها ضوئيًا، فتأكد من أن الصورة لم تكن ملتوية عند مسحها ضوئيًا. إذا لم تكن المشكلة ناتجة عن عيب بالصورة الأصلية، اتبع الخطوات التالية:

- أخرج كل الورق من درج الورق.
- ٢. قم بتحميل ورق الصور الفوتو غرافية إلى درج الورق بشكل صحيح.
  - ۳. تحقق من أنه قد تم تثبيت موجه الورق على حافة الورق بإحكام.
    - ٤. اتبع إرشادات التحميل الخاصة بنوع الورق.

حافة الصورة الفوتوغرافية باهتة

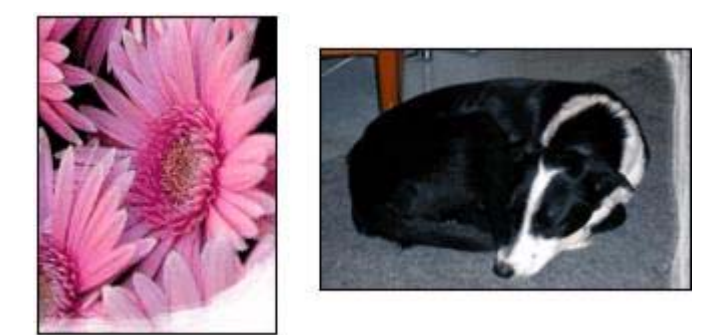

تحقق من أن ورق الصور الفوتوغرافية غير ملتف. إذا كان ورق الصور الفوتوغرافية ملتفًا، ضع الورق في كيس بلاستيكي وقم بثنيه في الاتجاه المعاكس للالتفاف حتى يصبح مستويًّا. إذا استمرت المشكلة، استخدم ورق صور غير ملتف. للحصول على إرشادات حول حماية ورق الصور الفوتوغرافية من الالتفاف، راجع صفحة تخزين ورق الصور الفوتوغرافية.

صورة فوتوغرافية بها حد زائد

في حالة احتواء الصورة الفوتوغرافية على حد غير مطلوب، اتبع الإرشادات التالية.

### صورة فوتوغرافية بها حد زائد

يمكن أن تؤدي الظروف التالية إلى تكوين حد زائد.

### بالنسبة لورق الصور الفوتوغرافية بحجم صغير

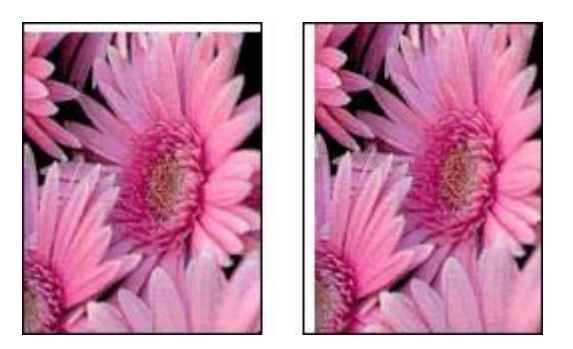

إذا كانت النسخ المطبوعة تحتوي على حد زائد، جرب الحلول التالية:

- محاذاة خراطيش الطباعة.
- فتح مربع الحوار خصائص الطابعة والنقر فوق علامة التبويب ورق/جودة ثم التحقق من أن حجم الورق المحدد يتوافق مع كل من حجم الورق الذي تم إعداد المستند للطباعة عليه وحجم الورق الذي تم تحميله إلى الطابعة.
- فتح مربع الحوار خصائص الطابعة والنقر فوق علامة التبويب ورق/جودة ثم تحديد خانة الاختيار ملاءمة تلقائية بدون حواف.
  - تحقق من أن البرنامج المستخدم يدعم ميزة الطباعة بلا حدود.

### بالنسبة لورق صور فوتوغرافية صغيرة بطرف قابل للفصل

إذا ظهر الحد أسفل الطرف القابل للفصل، قم بإزالة اللسان.

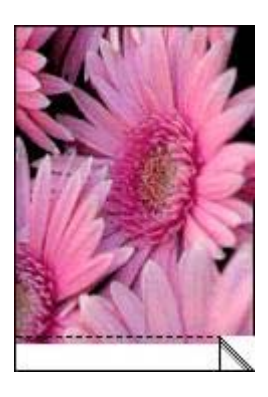

إذا ظهر الحد أعلى الطرف القابل للفصل، قم بإجراء محاذاة خراطيش الطباعة.

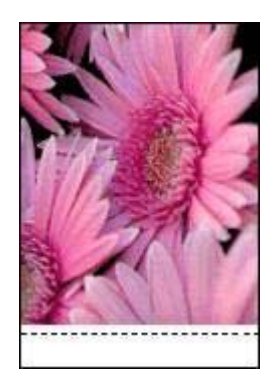

رسائل الخطأ

رسالة Out of paper (نفاد الورق) إذا ظهرت رسالة نفاد الورق، فاتبع الإرشادات التالية.

### رسالة There was an error writing to USB port (حدث خطأ أثناء الكتابة إلى منفذ USB)

قد يكون السبب في ذلك هو عدم تلقي الطابعة لبيانات صحيحة من جهاز USB آخر أو من لوحة وصل USB أخرى. قم بتوصيل الطابعة مباشرةً بمنفذ USB بجهاز الكمبيوتر.

### رسالة Two-way communication cannot be established (تعذر إنشاء اتصال ثنائي الاتجاه) أو Printer not responding (الطابعة لا تستجيب)

قد لا تتمكن الطابعة من الاتصال بجهاز الكمبيوتر إذا كان كابل USB طويلاً أكثر من اللازم. إذا ظهرت رسالة الخطأ هذه، فتأكد من أن طول كابل USB لا يزيد عن خمسة أمتار (16 قدمًا و5 بوصات تقريبًا).

> تظهر رسالة خطأ، بينما يُصدر مصباح الطاقة وميضًا اقرأ رسالة الخطأ التي توضح المشكلة التي حدثت، وكيفية حلها. للحصول على المزيد من المعلومات، راجع وميض مصباح الطاقة.

### رسالة Incorrect print cartridge message (خرطوشة الطباعة غير صحيحة)

لا يمكن للطابعة أن تقوم بمهام الطباعة إلا بعد تركيب خر اطيش الطباعة الصحيحة الخاصة بها. في حالة ظهور رسالة الخطأ أن خرطوشة الطباعة غير صحيحة، أتبع الإرشادات التالية.

### رسالة Print cartridge problem message (مشكلة خرطوشة الطباعة)

إذا ظهرت رسالة تفيد بوجود مشكلة في خرطوشة الطباعة، فإن هذا يدل على احتمال تلف خرطوشة الطباعة. اتبع الإرشادات التالية لحل المشكلة.

### رسالة Print cartridge carriage is stalled (توقف حامل خراطيش الطباعة فجأة)

اتبع الخطوات التالية في حالة التوقف المفاجئ للطابعة أثناء طباعة مستند.

### رسالة Print cartridge is in the wrong slot (خرطوشة الطباعة مُركبة في فتحة خطأ)

في حالة ظهور رسالة الخطأ هذه، فهذا يعني أن خرطوشة الطباعة مُركبة في الجانب الخطأ من حامل خراطيش الطباعة. قم بتركيب خرطوشة الطباعة ثلاثية الألوان دائمًا في الجزء من حامل خراطيش الطباعة. وقم بتركيب خرطوشة الطباعة السوداء في الجزء من حامل خراطيش الطباعة.

### رسالة Printing in ink-backup mode (الطباعة في وضع احتياطي الحبر)

في حالة اكتشاف الطابعة وجود خرطوشة طباعة واحدة فقط مُركبة، يتم تشغيل وضع احتياطي الحبر . ويتيح لك هذا الوضع إمكانية الطباعة باستخدام خرطوشة طباعة واحدة، إلا أنه يؤثر على جودة نتائج الطباعة ويجعل عملية الطباعة أكثر بطنًا.

في حالة ظهور رسالة وضع احتياطي الحبر على الرغم من تركيب خرطوشتي طباعة اثنتين في الطابعة، فيجب التحقق من إزالة الجزء الواقي بالشريط البلاستيكي من خرطوشتي الطباعة هاتين. حيث لا تتمكن الطابعة من الكشف عن وجود خرطوشة طباعة مُركبة إذا كان الشريط البلاستيكي يغطي موصلات خرطوشة الطباعة.

### رسالة Out of paper (نفاد الورق)

اتبع الخطوات المناسبة للموقف الذي تواجهه.

إذا كان درج الورق محملاً بالورق

- ١. تحقق مما يلي:
- تحميل ورق كافٍ في درج الورق (عشر ورقات على الأقل).
  - عدم امتلاء درج الورق بشكل زائد.
  - ملامسة حزمة ألورق لمؤخرة درج الورق.
    - ثبت موجه الورق بإحكام على حافة الورق.
      - ۳. انقر فوق متابعة لاستئناف الطباعة.

إذا كان درج الورق فارعًا

- ١. قم بتحميل الورق إلى درج الورق.
  - ۲. ادفع الورق للأمام حتى النهاية.
- ۳. ثبت موجه الورق بإحكام على حافة الورق.
  - ٤. انقر فوق متابعة لاستئناف الطباعة.

### وميض مصباح الطاقة

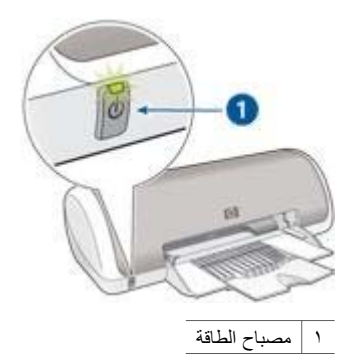

- عندما يكون مصباح الطاقة مضاءً، فذلك يعنى أن الطابعة تقوم بالطباعة أو أنها جاهزة للطباعة.
  - عندما يكون مصباح الطاقة **مطفاً،** فذلك يعنى أن الطابعة في وضع إيقاف التشغيل.
    - أما في حالة وميض مصباح الطاقة، فقم بمر اجعة المعلومات التالية.

#### دلالة وميض المصباح

قد يُصدر مصباح الطاقة وميضًا لعدة أسباب:

- إذا كان غطاء الطابعة مفتوحًا.
  - إذا نفد الورق من الطابعة.
- إذا واجهت الطابعة مشكلة، مثل انحشار الورق أو في حالة وجود مشكلة بإحدى خر اطيش الطباعة.

#### إذا ظهرت رسالة خطأ

اقرأ رسالة الخطأ التي توضح المشكلة التي حدثت وكيفية حلها.

#### إذا لم تظهر رسالة خطأ

افحص حالة الطابعة من خلال استخدام أدوات الطابعة. للوصول إلى الأدوات، افتح مربع الحوار خصائص الطابعة وانقر فوق علامة التبويب **خدمات** ثم انقر فوق الزر **خدمة هذا الجهاز**.

#### HP Deskjet 3900 series طابعة

استخدم أدوات الطابعة لتنفيذ المهام التالية:

- عرض المستوى التقديري للحبر.
  - تنظيف خر اطيش الطباعة.
    - معايرة الطابعة.
    - طباعة صفحة اختبار.
- تنفيذ وظائف ومهام أخرى، حسب الحاجة.

### تتم طباعة المستندات ببطء

### برامج متعددة مفتوحة

موارد الكمبيوتر المتوفرة لا نكفي لتمكين الطابعة من الطباعة بسر عتها المُثلى. لزيادة سرعة الطابعة، أغلق كل البرامج غير الضرورية أثناء الطباعة.

### تحديد أفضل أو الحد الأقصى لدرجة النقطة في كل بوصة

تطبع الطابعة بسرعة أقل عند تحديد جودة الطباعة (أفضل) أو (الحد الأقصى لدرجة النقطة في كل بوصة). لزيادة سرعة الطابعة، حدد وضعًا مختلفًا لجودة الطباعة.

### الطابعة في وضع احتياطي الحبر

قد تصبح سرعة الطباعة أكثر بطنًا في حالة الطباعة باستخدام وضع احتياطي الحبر. ولزيادة سرعة الطباعة، استخدم خرطوشتي طباعة في الطابعة.

### برنامج الطابعة قديم

ربما تم تثبيت برنامج طابعة قديم. للحصول على معلومات حول تحديث برنامج الطابعة، راجع صفحة تحديث برنامج الطابعة.

### الكمبيوتر لا يستوفي متطلبات النظام

إذا كان جهاز الكمبيوتر لا يتوفر به مساحة كافية من ذاكرة الوصول العشوائي أو قدر كبير من المساحة الخالية على القرص الثابت، فسوف تستغرق المعالجة التي تجريها الطابعة فترة زمنية أطول.

- لذا عليك التحقق من أن مساحة القرص الثابت وذاكرة الوصول العشوائي RAM وسرعة المعالج بجهاز الكمبيوتر تستوفي متطلبات النظام. توجد قائمة بمتطلبات النظام في الدليل المرجعي المرفق مع الطابعة.
  - ٢. قم بتوفير مساحة على محرك القرص الثابت بحذف الملفات غير المرغوب فيها.

### فى حالة استمرار حدوث المشكلات

في حالة استمر ار حدوث المشكلات بعد استعر اض موضو عات استكشاف الأخطاء وإصلاحها، قم بإغلاق جهاز الكمبيوتر ثم إعادة تشغيله.

إذا كان لا يزال لديك بعض الاستفسارات بعد إعادة تشغيل جهاز الكمبيوتر، الرجاء زيارة موقع الدعم الفني لـ HP على www.hp.com/support.

## ۱ ۱ المستلزمات

- الورق
- کابلات USB

### الورق

لشراء وسائط مثل ورق HP فاخر أو فيلم HP شفاف فاخر لطباعة inkjet أو ورق HP للطباعة على الأقمشة أو بطاقات تهنئة HP، انتقل إلى www.hp.com.

اختر البلد/المنطقة التي تقيم بها، ثم حدد Buy (شراء) أو Shopping (تسوق).

### كابلات USB

كابل طوله متران من نوع C6518A HP USB A-B

# ۲ ۲ المواصفات

مواصفات الطابعة

### مواصفات الطابعة

راجع الدليل المرجعي المرفق مع الطابعة للحصول على المواصفات الكاملة للطابعة، بما في ذلك المعلومات التالية:

- أنواع الورق وأحجامه وأوزانه بالإضافة إلى وسائط الطباعة الأخرى التي يمكن استخدامها مع الطابعة
  - سرعات الطباعة ودقتها
    - متطلبات الطاقة
  - متطلبات نظام تشغيل الكمبيوتر

## ۲ ۲ المعلومات البيئية

- البيان البيئي
- استرداد خرطوشة الطباعة

### البيان البيئى

تسعى شركة Hewlett-Packard باستمر ار إلى تحسين تصميم طابعات deskjet لتقليل الآثار السلبية على بيئة العمل المكتبي وعلى المجتمعات التي يتم تصنيع الطابعات وشحنها واستخدامها فيها.

### التقليل والإزالة

ا**ستخدام الورق:** يمكن استخدام الورق المعاد تصنيعه في هذا الجهاز (بالتوافق مع EN 12281:2002). ا**لورق المعاد تصنيعه:** تمت طباعة كل المراجع الخاصة بهذه الطابعة على ورق معاد تصنيعه.

ا**لأوزون:** تمت إزالة كل المواد الكيميائية التي تؤدي إلى تأكل طبقة الأوزون مثل مادة الكلوروفلوروكربون (CFC) خلال عمليات التصنيع لدى شركة Hewlett-Packard.

### إعادة التصنيع

تم تصميم الطابعة بنمط يساعد على إعادة التصنيع. حيث تم تقليل عدد المواد إلى أدنى حد ممكن، مع الحفاظ على أداء الطابعة لوظائفها بالشكل السليم. تم تصميم المواد غير المتماثلة بطريقة تسمح بفصلها عن بعضها بسهولة. حيث يمكن بسهولة معرفة موقع عناصر التثبيت وغير ها من التوصيلات، وكذلك الوصول إليها وإزالتها باستخدام الأدوات الصناعية العادية. كما روعي في التصميم إمكانية الوصول بسرعة إلى الأجزاء المهمة وذلك لتسهيل عمليات الفك والإصلاح.

**عبوة الطابعة:** تم اختيار مواد عبوة هذه الطابعة بعناية لتوفير أقصى درجات الحماية بأقل تكلفة ممكنة، مع محاولة تقليل أثر ذلك على البيئة وتسهيل عملية إعادة التصنيع. يساعد التصميم الصلب لطابعة HP Deskjet على تقليل مواد التغليف ومعدلات التلف.

الأجزاء البلاستيكية: كل المكونات والأجزاء البلاستيكية مطابقة للمواصفات القياسية العالمية. كل الأجزاء البلاستيكية المستخدمة في تركيب الطابعة وهيكلها قابلة لإعادة التصنيع من الناحية الفنية، كما أنها تستخدم مركبًا كيميانيًا واحدًا.

**دورة عمر المنتج:** للتأكيد على طول عمر طابعة HP Deskjet، توفر HP ما يلي:

- ضمان ممتد: يمكنك التعرف على التفاصيل من خلال الدليل المرجعي المرفق مع الطابعة.
  - قطع الغيار والمواد المستهلكة متاحة لفترة محدودة بعد توقف الإنتاج.
- ب إعادة المنتج: لإعادة هذا المنتج إلى HP في نهاية عمره الافتراضي، انتقل إلى موقع الويب /www.hp.com/go recycle. لإرجاع خراطيش الطباعة الفارغة إلى HP، راجع استرداد خرطوشة الطباعة.

مروجوم ملاحظة لا يتوفر خيارا الضمان الممتد وإعادة المنتج في كل البلدان/المناطق.

### معلومات حول إعادة التصنيع لدول الاتحاد الأوروبي

معلومات هامة حول إعادة التصنيع لعملاننا في دول الاتحاد الأوروبي: للحفاظ على البيئة، يجب إعادة تصنيع هذا المنتج بعد انتهاء فترة استخدامه بمقتضى القانون. يشير الرمز الموجود فيما يلي إلى أنه لا يجوز التخلص من هذا المنتج بإلقائه في سلة المهملات العامة. الرجاء إعادة المنتج لإعادة معالجته على النحو المناسب/التخلص منه في أقرب موقع تجميع معتمد. لمزيد من المعلومات حول إعادة منتجات HP وإعادة تصنيعها بصفة عامة، الرجاء زيارة العنوان التالي على الويب:www.hp.com/hpinfo/globalcitizenship/environment/recycle/index.html.

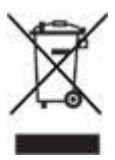

#### استهلاك الطاقة

يراعي تصميم هذه الطابعة الاقتصاد في استهلاك الطاقة. ولا يؤدي ذلك إلى توفير الموارد الطبيعية فقط، بل يؤدي إلى توفير المال أيضًا وذلك دون التأثير على كفاءة الطابعة.

ا**ستهلاك الطاقة في وضع الاستعداد:** راجع الدليل المرجعي للحصول على مواصفات استهلاك الطاقة.

ا**ستهلاك الطاقة في وضع إيقاف التشغيل:** عندما تكون الطابعة في وضع إيقاف التشغيل، يستمر استهلاك مقدار من الطاقة. يمكن منع استهلاك الطاقة تمامًا بإيقاف الطاقة الموصلة بالطابعة، ثم فصل طرف سلك الطاقة المتصل بالطابعة من المصدر الكهربائي.

### استرداد خرطوشة الطباعة

يمكن للعملاء المهتمين بإعادة تصنيع خراطيش طباعة HP الأصلية الخاصة بهم المشاركة في HP's Planet Partner's Program (برنامج شركاء HP حول العالم) لخراطيش Inkjet. تطرح شركة HP هذا البرنامج في بلدان/ مناطق تفوق كل البلدان/المناطق التي تغطيها الشركات الأخرى المصنعة للخراطيش نفاثة الحبر على مستوى العالم. يتم تقديم هذا البرنامج كخدمة مجانية لعملاء HP كوسيلة رائعة للتخلص من هذه المنتجات بعد انتهاء فترة استخدامها، بما لا يؤثر على البيئة.

للمشاركة، ما عليك سوى اتباع التوجيهات التي يوفرها موقع HP على الويب على العنوان التالي: /www.hp.com recycle. ولا تتوفر هذه الخدمة في كل البلدان/المناطق. قد يُطلب من العملاء إدخال الاسم ورقم الهاتف والعنوان.

ونظرًا للحساسية الشديدة، لعمليات HP الفريدة لإعادة التصنيع، تجاه تلوث المواد؛ فإنه يتعذر علينا استعادة الخراطيش الخاصة بالشركات المصنّعة الأخرى وإعادة تصنيعها. يتم استخدام المنتجات النهائية التي تنتج عن عملية إعادة التصنيع في تصنيع منتجات جديدة، وشركة HP ملتزمة بالتحقق من اتساق تركيب المواد. ولتحقيق ذلك، فإننا نقوم بإعادة تصنيع خراطيش HP الأصلية فقط. لا يشمل هذا البرنامج الخراطيش التي يعاد ملؤها.

يتم فصل الخراطيش المُعادة إلينا لتنقيتها وتحويلها إلى مواد خام للاستخدام في صناعات أخرى لتصنيع منتجات جديدة. من أمثلة المنتجات التي يتم تصنيعها من مواد خراطيش طباعة HP بعد إعادة معالجتها: أجزاء السيارات والحاويات المستخدمة في عمليات تصنيع الشرائح الدقيقة والأسلاك النحاسية والصفائح المعدنية والمواد الثمينة المستخدمة في الصناعات الإلكترونية. يمكن أن تقوم شركة HP بإعادة تصنيع ما يصل إلى 65% من وزن خرطوشة الطباعة، وذلك تبعًا لطراز الخرطوشة. أما الأجزاء الباقية التي لا يمكن إعادة تصنيعها (مثل الحبر ومادة الفوم والأجزاء التركيبية)، فيتم التخلص منها بطريقة مناسبة لا تسبب أي أصرار بيئية.

## الفهرس

### **S** SmartFocus

١٤

### U

USB توصيل الطابعة بجهاز الكمبيوتر ١٠ إزالة الحبر من الجلد والملابس ٤٢ إزالة العين الحمراء ١٤ استكشاف الأخطاء وإصلاحها الطابعة تطبع على أكثر من ورقة في المرة الواحدة ٤٧ الطابعة لا تطبع ٤٥ انحشار الورق ٤٦ تتم طباعة الصور الفوتوغرافية بشكل غیر صحیح ۵۰ تتم طباعة المستندات ببطء ٥٧ تدنى جودة الطباعة ٥٠ توقف الطابعة فجأة ٤٨ خطأ في طباعة المستند ٥١ رسائل الخطأ ٤٥ صورة فوتوغرافية بهاحد زائد ٥٣ مشكلات الورق ٤٧ مشكلات خرطوشة الطباعة ٤٨ مشكلات طباعة المستندات بلا حدود ٥٢ وميض مصباح الطاقة ٥٦ إشعارات شركة Hewlett-Packard إطار حالة الحبر ٣٦ إعدادات ٣٦ إعدادات الطباعة إعدادات افتر اضية ٣٠ تغيير ٣٦ إعدادات الطباعة الافتراضية ٣٠ إعدادات سريعة خاصبة بمهمة الطباعة التجانس ١٤ الحبر، إزالة الحبر من الجلد والملابس ٤٢ الحد الأقصبي لدرجة النقطة في كل بوصبة الطابعة تطبع على أكثر من ورقة في المرة الو احدة من المحتمل أنه تم تحميل الورق بشكل غير صحيح ٤٨ وزن الورق ٤٨ الطابعة لا تطبع ٤٥

الطباعة السريعة/الاقتصادية ٢٩ الطباعة اليومية العامة ٢٩ الطباعة على ورق الطباعة على الأقمشة ٢٧ الطباعة على ورق العناوين ٢٣ المستلز مات کابلات USB ۸۰ المستوى التقديري للحبر ٤١ المصطلحات والاصطلاحات المستخدمة في الدليل ٢ المعلومات البيئية استرداد خرطوشة الطباعة ٦١ استهلاك الطاقة ٦١ إعادة التصنيع ٦٠ البيان البيئي ٦٠ التقليل والإزالة ٢٠ معلومات حول إعادة التصنيع لدول الاتحاد الأوروبي ٦٠ المواصفات مواصفات الطابعة ٥٩ الوضوح ١٤ انحشار الورق ٤٦ انخفاض مستوى الحبر ٤١ تتم طباعة الصور الفوتوغرافية بشكل غير فحص خصائص الطابعة ٥٠ فحص درج الورق ٥٠ نتم طباعة المستندات ببطء الطابعة في وضع احتياطي الحبر ٥٧ الكمبيوتر لا يستوفى متطلبات النظام برامج متعددة مفتوحة ٥٧

برنامج الطابعة قديم ٥٧

النقطة في كل بوصة ٥٧

تحديثات، تحميل برنامج الطابعة ٣٧

تحديثات برنامج الطابعة، تحميل ٣٧

خطوط وسطور مفقودة ٥٠

طباعة صفحات فارغة ٥١

الطباعة باهتة ٥١

ترتيب الصفحات، تعيين ٣١

تركيب خراطيش الطباعة ٣٨

تعليمات ما هذا؟ ٣٦

تحديد أفضل أو الحد الأقصبي لدرجة

تتم طباعة المستند ببطء

تحسين التباين ١٤ تدني جودة الطباعة

تلميحات للطباعة ٢٩ تنظيف خراطيش الطباعة تلقائيًا ٤١ خراطيش الطباعة يدويًا ٤٢ هيكل الطابعة ٤١ توقف الطابعة فجأة ٤٨ ٤ جودة الطباعة ٣٠ حجم ورق مخصص ۳۲ Ż خر اطبش الطباعة أرقام الاختيار ٣٨ استبدال ۸ المستخدمة مع الطابعة ٨ ترکیب ۳۸ تنظيف تلقائي ٤١ تنظيف يدوى ٤٢ صبانة ٤٤ محاذاة ٤٠ معلومات الطلب ٤١ خصائص الطابعة ٣٦ خطأ في طباعة المستند أجزاء من المستند مفقودة أو مطبوعة في موضع خطأ ٥٢ المستند مطبوع بعيدًا عن المنتصف، أو في إحدى الزوايا ٥١ خطأ في محاذاة النص والصور ٥١ طباعة الظرف بزاوية ٥٢ لا يتم تطبيق الإعدادات الجديدة للطباعة على المستند المطبوع ٥٢

تقنيات Real Life تقنيات

#### د درج الورق ٦

ر رسانل الخطأ الطابعة لا تستجيب ٥٥ الطباعة في وضع احتياطي الحبر ٥٥ تظهر رسالة خطأ، بينما يُصدر مصباح الطاقة وميضاً ٥٥ تعذر إنشاء اتصال ثنائي الاتجاه ٥٥

توقف حامل خراطيش الطباعة فجأة 00 حدث خطأ أثناء الكتابة إلى منفذ •• USB خرطوشة الطباعة غير صحيحة ٥٥ خرطوشة الطباعة مُركبة في فتحة خطأ ٥٥ رسالة مشكلة خرطوشة الطباعة ٥٥ رسالة نفاد الورق ٤٢, ٥٥

#### J زر ومصباح الطاقة ٦

### ص

صفحة اختبار، طباعة ٤١ صورة فوتوغرافية بها حد زائد بالنسبة لورق الصور الفوتو غرافية بحجم صغير ٥٣ صور فوتوغرافية، رقمية ١٤ صور فوتوغرافية رقمية ١٤ صيانة خر اطيش الطباعة ٤٤ هيكل الطابعة ٤١

### ط

طباعة PhotoREt إعدادات الطباعة ٣٦ إعدادات سريعة خاصة بمهمة الطباعة ٣٢ الأظرف ١٩ البطاقات البريدية ٢٢ الحد الأقصى لدرجة النقطة في كل بوصة ١٥ الخطابات ١٨ الصور الفوتوغرافية ١١ الصور الفوتوغرافية بحد ١٣ الطباعة اليومية العامة ٢٩ الكتبيات ٢٥ المستندات ١٩ الملصقات ٢٦ المنشور ات الدعائية ٢٠ الورق الشفاف ٢٣ باستخدام خرطوشة طباعة واحدة ٩ بطاقات التهنئة ٢١ بطاقات الفهرسة والوسائط الصغيرة ۲٤ تحديد نوع الورق ٣٢ تعيين ترتيب الصفحات ٣١ تلميحات ۲۹ جودة الطباعة ٣٠ جودة عالية ١٥

حجم ورق مخصص ۲۲ دقة محسنة 4800×1200 نقطة لكل بوصة مثلى ١٥ رسائل بريد إلكتروني ١٧ سريعة/اقتصادية ٢٩ صفحات متعددة على ورقة واحدة ٣١ صور فوتوغرافية بلاحدود ١١ صور فوتوغرافية رقمية ١٤ طباعة Exif ١٥ طباعة العرض التقديمي ٣٠ طباعة على الوجهين ٣٣ معاينة الطباعة ٣١ ورق الطباعة على الأقمشة ٢٧ ورق العناوين ٢٣ طباعة Exif طباعة طباعة PhotoREt طباعة الأظرف ١٩ طباعة البطاقات البريدية ٢٢ طباعة الخطابات ١٨ طباعة الصور الفوتوغرافية الصور الفوتوغرافية بحد ١٣ توفير المال ١٦ طباعة العرض التقديمي ٣٠ طباعة الكتبيات ٢٥ طباعة المستندات ١٩ طباعة الملصقات ٢٦ طباعة المنشور ات الدعائبة ٢٠ طباعة الورق الشفاف ٢٣ طباعة بريد إلكتروني ١٧ طباعة بطاقات التهنئة ٢١ طباعة بطاقات الفهرسة ٢٤ طباعة صور فوتوغرافية صور فوتوغرافية بلاحدود ١١ طباعة على الوجهين ٣٣ طباعة مزدوجة ٣٣

۶ علامة تبويب اختصارات الطباعة ٢٩

محاذاة خراطيش الطباعة ٤٠ مربع أدوات ٤٤ مربع أدوات الطابعة ٤٤ مستلزمات ورق ۵۸ مشكلات الورق الطابعة لا تقوم بتغذية الورق ٤٧ مشكلات خرطوشة الطباعة تم تركيب خرطوشة الطباعة في فتحة غير مناسبة ٥٠ خرطوشة الطباعة غير صحيحة ٤٨

رسالة الطباعة في وضع احتياطي الحبر ٤٩ رسالة مشكلة خرطوشة الطباعة ٤٩ مشكلات طباعة المستندات بلا حدود إرشادات الطباعة بلاحدود ٥٢ بالنسبة لورق صور فوتو غرافية صغيرة بطرف قابل للفصل ٤٥ حافة الصورة الفوتوغرافية باهتة ٥٣ طباعة الصورة بزاوية ٥٢ معاينة الطباعة ٣١ مبزات الطابعة ٥ میزات خاصة ٤

### ن

نقطة في كل بوصة، الحد الأقصى ١٥ نوع الورق، تحديد ٣٢

ورق الصور الفوتوغرافية، تخزين وتداول ١٦ وضع احتياطي الحبر ٩ وميض رقمي ١٤ وميض مصباح الطاقة إذا ظهرت رسالة خطأ ٥٦ إذا لم تظهر رسالة خطأ ٥٦ دلالة وميض المصباح ٥٦